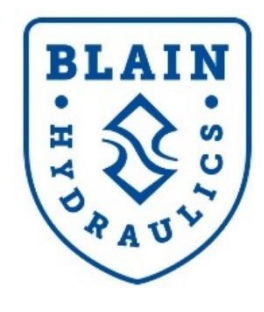

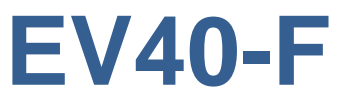

# **User Manual**

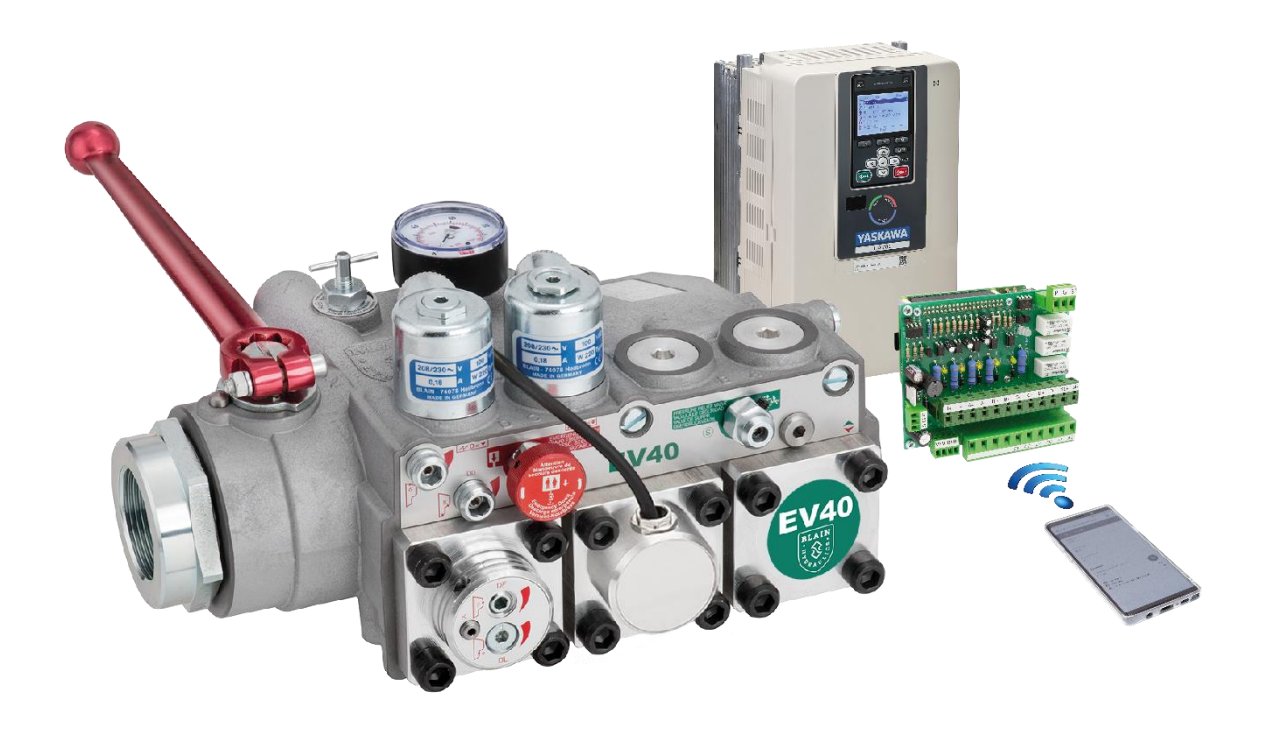

Software Version R1.12A

Copyright ©2019

Blain Hydraulics GmbH

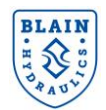

All rights reserved. No part of this manual may be reproduced, stored in a retrieval system, or transmitted, in any form, or by any means, mechanical, electronic, photocopying, recording, or otherwise, without the prior written permission of Blain Hydraulics.

Moreover, Blain Hydraulics reserves the right to change the information contained in this manual without any notice

Every precaution has been taken in the preparation of this manual. Nevertheless, Blain Hydraulics assumes no responsibility for damages resulting from the misuse of the information contained in this publication

Blain and Yaskawa logos used in this user manual are registered trademarks of respective companies.

For technical support please contact:

## Dr. Ferhat Celik

Tel: +49-7131-282139

Fax: +49-7131-485216

Email: ferhat.celik@blain.de

For sales and spare parts inquiry please contact:

#### Sales

Tel: +49-7131-28210

Fax: +49-7131-485216

Email: info@blain.de

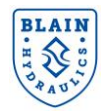

## **TABLE OF CONTENTS**

| 1 |      | GENERAL INFORMATION                              | 4  |
|---|------|--------------------------------------------------|----|
|   | 1.1  | SAFETY PRECAUTIONS & GENERAL WARNINGS            | 4  |
|   | 1.2  | PRODUCT INTRODUCTION                             | 4  |
|   | 1.3  | WARANTY INFORMATION                              | 5  |
| 2 |      | VALVE SETTINGS AND HYDRAULIC LAYOUT              | 6  |
|   | 2.1  | PRESSURE RELIEF VALVE ADJUSTMENTS                | 8  |
|   | 2.2  | DOWN TRAVEL ADJUSTMENTS                          | 8  |
| 3 |      | ELECTRICAL INSTALLATION                          | 11 |
|   | 3.1  | MAIN AND CONTROL CIRCUIT WIRING                  | 11 |
|   | 3.2  | TECHNICAL PROPERTIES OF PRO-HYDRO INTERFACE CARD | 13 |
|   | 3.3  | PRO-HYDRO INSTALLATION STEPS (SEE FIGURE 10)     | 13 |
|   | 3.4  | DRIVE PREPERATION                                | 19 |
|   | 3.5  | CONNECTING YOUR DEVICE TO THE PRO-HYDRO CARD     | 20 |
| 4 |      | ACCESSING Pro-Hydro CARD                         | 21 |
|   | 4.1  | MAIN MENU                                        | 21 |
|   | 4.2  | ACCESSING SETUP MENUS                            | 22 |
|   | 4.3  | LANGUAGE AND UNIT SETTINGS                       | 23 |
|   | 4.4  | MOTOR PARAMETERS                                 | 23 |
|   | 4.5  | ELEVATOR INSTALLATION                            | 24 |
|   | 4.6  | SPEEDS AND CURVES                                | 25 |
|   | 4.7  | TEST TRAVELS                                     | 25 |
|   | 4.8  | OPERATION MODE                                   | 26 |
|   | 4.9  | TRAVELS                                          | 27 |
|   | 4.10 | 0 COMPENSATION                                   | 28 |
|   | 4.11 | 1 LIMITS                                         | 29 |
|   | 4.12 | 2 SYSTEM                                         | 31 |
|   | 4.13 | 3 ADVANCE SETTINGS                               | 31 |
| 5 |      | DIAGNOSTICS & TROUBLESHOOTING                    | 32 |
|   | 5.1  | DIAGNOSTICS                                      | 32 |
|   | 5.2  | TROUBLESHOOTING                                  | 32 |
| 6 |      | ANNEXURE 1                                       | 35 |
|   | 6.1  | TRAVEL CHARACTERISTICS                           | 35 |
|   | 6.2  | TRAVEL PROCEDURE                                 | 36 |
|   | 6.3  | SPECIAL FUNCTIONS                                | 37 |
|   | 6.4  | ENERGY SAVING MODE                               |    |
|   | 6.5  | MISCELLANEOUS FUNCTIONS                          | 38 |
| 7 |      | ANNEXURE 3 – EV40 PACKAGE DETAILS                | 39 |
| 8 |      | ANNEXURE 4 – Power unit design                   | 40 |

## **1** GENERAL INFORMATION

## 1.1 SAFETY PRECAUTIONS & GENERAL WARNINGS

Installation, operation and servicing of the **EV40** system should be performed by qualified personnel. Before installing an **EV40-F** system, **Technical Manuals** of the YASKAWA inverters (GA700/ L1000H) and this **EV40-F User Manual** should be read, understood, and all safety precautions mentioned in those documents and warnings must be followed. The **EV40-F** system must be installed according to the descriptions in line with the Technical Manuals and the local codes.

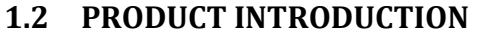

The EV40-F package consists of (see Annexure 2);

- 1) EV40 valve
- 2) Yaskawa drive (L1000H or GA700)
- 3) Pro-Hydro interface card

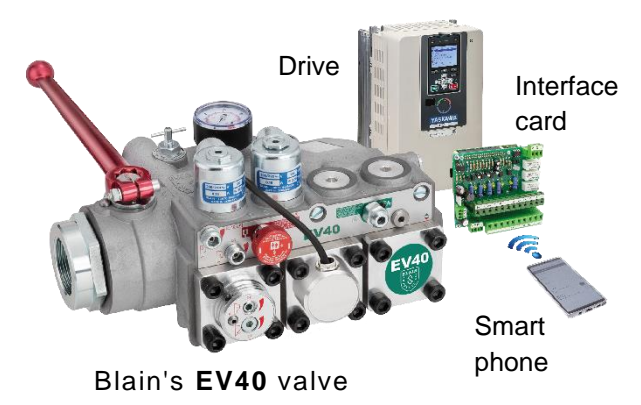

Figure 1: The EV40-F system components

- 4) Temperature & pressure sensors
- 5) Line filter (only with L1000H)
- 6) EV40-F User Manual

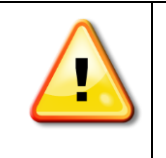

The EV40-F system comes with GA700 or L1000H YASKAWA drives. Users should consult Yaskawa's respective Technical Manuals whenever a referring is made.

Verify receipt of the correct valve and drive type by checking the information on the nameplates. Selection and application of the EV40-F system remains as the responsibility of elevator manufacturer or end user. (For L1000H type drives, drives are marked as CIMR-L##V# Up to 7.5kW and above 7.5kW; CIMR-L##A# is for standard models and CIMR-L##F# is for models in compliance with IEC/EN 61508 SIL3)

| 1 400011                  | Line Filter                                                                                                    |                                                                                                    | GA700                                                                                                    |
|---------------------------|----------------------------------------------------------------------------------------------------|----------------------------------------------------------------------------------------------------|----------------------------------------------------------------------------------------------------|
| L1000H                    | (separate)                                                                                                    |                                                                                                    | (line filter included in the housing)                                                                                                    |
| LC4V0007BAA-0011          | FS23639-15-07                                                                                                    |                                                                                                    | GA70C4000 <b>9</b> BBAA-BA                                                                                                    |
| LC4V0009BAA-0011          |                                                                                                    |                                                                                                    | GA70C400 <b>12</b> BBAA-BA                                                                                                    |
| LC4V0015FAA-0011          | FS23639-30-07                                                                                                    |                                                                                                    | GA70C400 <b>18</b> BBAA-BA                                                                                                    |
| LC4F0018BAC-9120          | FB-40025A                                                                                                    |                                                                                                    | GA70C400 <b>23</b> BBAA-BA                                                                                                    |
| LC4F0024BAC-9120          |                                                                                                    |                                                                                                    | GA70C400 <b>31</b> BBAA-BA                                                                                                    |
| LC4F00 <b>31B</b> AC-9120 | FB-40044A                                                                                                    |                                                                                                    | GA70C400 <b>38</b> BBAA-BA                                                                                                    |
| LC4F0039BAC-9120          |                                                                                                    |                                                                                                    | GA70C400 <b>44</b> BBAA-BA                                                                                                    |
| LC4F0045BAC-9120          | EB 400604                                                                                                    |                                                                                                    | GA70C400 <b>60</b> BBAA-BA                                                                                                    |
| LC4F0060BAC-9120          | FD-40000A                                                                                                    |                                                                                                    | GA70C400 <b>75</b> BBAA-BA                                                                                                    |
| LC4F00 <b>75</b> BAC-9120 | ER 401054                                                                                                    |                                                                                                    | GA70C400 <b>89</b> BBAA-BA                                                                                                    |
| LC4F0091BAC-9120          | FD-40103A                                                                                                    |                                                                                                    | GA70C40 <b>103</b> BBAA-BA                                                                                                    |
| LC4F0112CAC-9120          | ED 401704                                                                                                    |                                                                                                    | GA70C40 <b>140</b> BBAA-BA                                                                                                    |
| LC4F0150CAC-9120          | ГD-401/0А                                                                                                    |                                                                                                    | GA70C4 <b>168</b> BBAA-BA                                                                                                    |
|                           | L1000H           LC4V0007BAA-0011           LC4V0009BAA-0011           LC4V0015FAA-0011           LC4V0015FAA-0011           LC4F0018BAC-9120           LC4F0024BAC-9120           LC4F0031BAC-9120           LC4F0039BAC-9120           LC4F0045BAC-9120           LC4F0045BAC-9120           LC4F0075BAC-9120           LC4F0075BAC-9120           LC4F0112CAC-9120           LC4F0150CAC-9120 | L1000H         (separate)           LC4V0007BAA-0011         FS23639-15-07           LC4V0009BAA-0011         FS23639-30-07           LC4V0015FAA-0011         FS23639-30-07           LC4F0018BAC-9120         FB-40025A           LC4F0024BAC-9120         FB-40044A           LC4F0039BAC-9120         FB-40060A           LC4F0045BAC-9120         FB-40060A           LC4F0075BAC-9120         FB-40105A           LC4F00112CAC-9120         FB-40170A | L1000H         (separate)           LC4V0007BAA-0011         FS23639-15-07           LC4V0009BAA-0011         FS23639-30-07           LC4V0015FAA-0011         FS23639-30-07           LC4F0018BAC-9120         FB-40025A           LC4F0024BAC-9120         FB-40044A           LC4F0031BAC-9120         FB-40044A           LC4F0045BAC-9120         FB-40060A           LC4F0045BAC-9120         FB-40060A           LC4F0075BAC-9120         FB-40105A           LC4F00112CAC-9120         FB-40170A |

**EV40** valve has been designed to use **GA700 and L1000H Yaskawa** drives (inverters) for the up travel, whereas the down travel is managed mechanically. Functionality of **EV40** valve is tested and necessary adjustments are done in the factory.

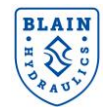

The **EV40-F** system can be installed either on a new or an existing power unit without necessitating to change the power unit.

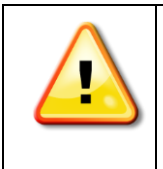

With a worn-out pump the contracted car speed may not be reached. Leakage from the worn-out pump may become excessive with loaded car or/and warm oil therefore, increasing motor speed may not provide higher flow rate. In such a case, replacement of the pump is necessary.

The **Pro-Hydro** interface card contains sophisticated, specially designed hydraulic elevator software to provide highest level of ride quality regardless of the changes in load and oil temperature. YASKAWA GA700 or L1000H drives are utilized at heavy duty mode for motors up to 75kW (100HP) power size. The **Pro-Hydro** card allows user to connect via **Wi-Fi** and set-up the system, make changes and perform diagnostics.

The **EV40-F** system has been designed to offer not only an energy-efficient but also an economically effective solution. It provides better ride quality, saves energy and diminishes the inrush current. 4 different travel speeds are possible as shown in *Table 1*.

| Speed              | Explanation                       | Setting Range    |
|--------------------|-----------------------------------|------------------|
| Nominal speed      | Nominal travel speed              | 0.05 to 1.00 m/s |
| Inspection speed   | Used during inspection            | 0.05 to 0.30 m/s |
| Leveling speed     | Used for approaching to the floor | 0.01 to 0.15 m/s |
| Re-levelling speed | Used for re-levelling             | 0.01 to 0.15 m/s |

Table 1: Speeds used by EV40-F

## **1.3 WARANTY INFORMATION**

The Yaskawa GA700, L1000H, A1000, V1000 Technical Manuals, Quick Start Guides and Blain's EV40-F User Manual should be referred by qualified personnel, who are competent in installing, adjusting and servicing of hydraulic elevators. Blain Hydraulics assumes no liability for any personal injury, property damage, losses or claims arising from in appropriate use of the EV40-F product or incompetence of the installer. Technical Manuals can be downloaded from https://www.yaskawa.eu.com/en/service/download-center .

#### Warranty expires, if:

- components or spare parts that are different than the original ones are installed
- the elevator system or the EV40-F system is installed or serviced by unqualified personnel
- the EV40-F system is installed in any location without applying the elevators safety codes (EN81-20/50, ASME 17.1 or the existing local code).

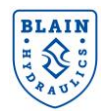

#### VALVE SETTINGS AND HYDRAULIC LAYOUT 2

EV40 valve is a modified version of EV series Blain valves and therefore it can be easily utilized by people who have some experience with the EV valves. As shown in Figure 2, apart from the pressure relief valve, all up-direction adjustments and up solenoids were cancelled. This is because of the fact that flow control in up direction is performed by the Pro-Hydro card & Yaskawa drive. Adjustments in down direction however, are the same as in the EV100 valve as shown in the hydraulic layout.

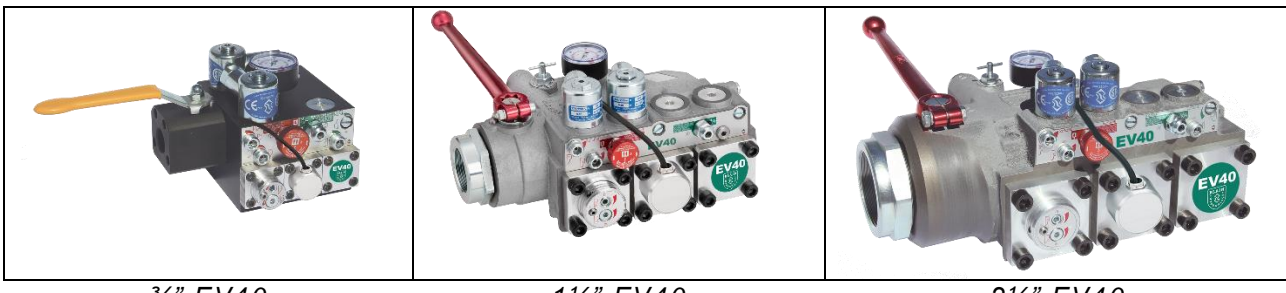

¾" EV40

1½" EV40

21/2" EV40

Figure 2: EV40 valve sizes

EV40 valves include the following essential features:

Simple responsive down adjustment Temperature and pressure compensations Built-in turbulence suppressors Pressure gauge and shut-off cock Self-closing manual lowering

Self-cleaning pilot line filters Self-cleaning main line filter (Z-T) 70HRc hardened bore surfaces 100% continuous duty solenoid coils

| Technical data              |                                                                      | <sup>3</sup> ⁄ <sub>4</sub> " EV40 | 1½-2" EV40              | 21⁄2" EV40             |
|-----------------------------|----------------------------------------------------------------------|------------------------------------|-------------------------|------------------------|
| Flow range                  | l/min (USgpm)                                                        | 10-125 (2-33)                      | 30-800 (8-212)          | 500-1530 (130-405)     |
| Pressure range              | bar (psi)                                                            | 8-70 (73-1015)                     | 8-70 (44-1015)          | 8-68 (44-986)          |
| Burst Pressure Z            | bar (psi)                                                            | 575 (8340)                         | 505 (7324)              | 340 (4931)             |
| Pressure Drop P–Z           | bar (psi)                                                            | 6 (88) at 125 lpm                  | 4 (58) at 800 lpm       | 4 (58) at 1530 lpm     |
| Weight                      | kg (lbs)                                                             | 5 (11)                             | 10 (22)                 | 14 (31)                |
| Oil Viscosity               |                                                                      | 25-75 cSt. at 40°C (104°F)         |                         |                        |
| Max. Oil Temperature        |                                                                      | 55°C (131°F)                       |                         |                        |
| Insulation Class, AC and DC |                                                                      | IP 68                              |                         |                        |
|                             |                                                                      |                                    |                         |                        |
| Coils AC                    | oils AC 24 V/1.8 A, 42 V/1.0 A, 110 V/0.43 A, 230 V/0.18 A, 50/60 Hz |                                    |                         |                        |
| Coils DC 12 V/2.0 A, 24 V/  |                                                                      | 1.1 A, 42 V/0.5 A, 48 V            | /0.6 A, 80 V/0.3 A, 110 | V/0.25 A, 196 V/0.14 A |

- Up travel Up to 1.0m/s (197 fpm). Nominal, levelling and inspection speeds. Up start, speeds, transition times and up stop are adjusted by drive parameters.
- Up to 1.0m/s (197 fpm). Nominal and levelling speeds. All down functions are smooth and Down travel adjustable.

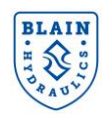

11/2" EV40

#### 21/2" EV40

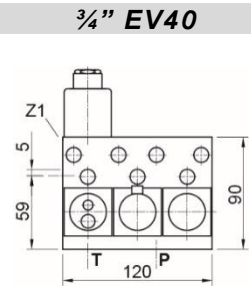

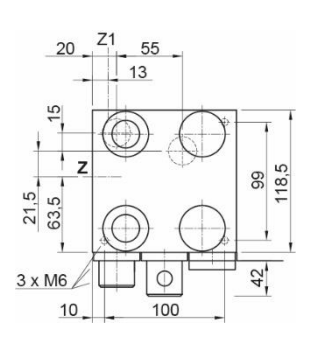

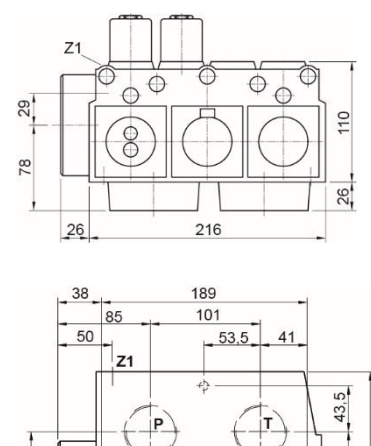

55

20

3 x M10

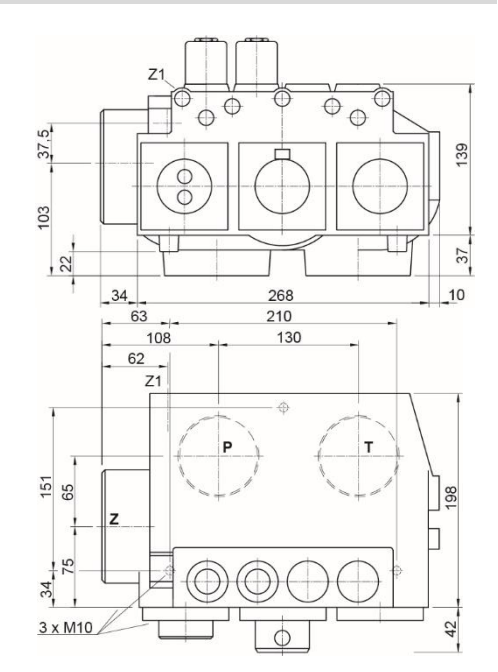

#### Figure 3: EV40 valve dimensions

#### **Optional Equipment**

Emergency power solenoid CSA solenoids ΕN

- CSA
- Slack rope valve KS

ΒV Main shut-off valve

HX/MX Auxiliary down

DH High pressure switch

180

42

88

- Low pressure switch DL
  - Pressure compensated down
- СХ ΗP Hand pump

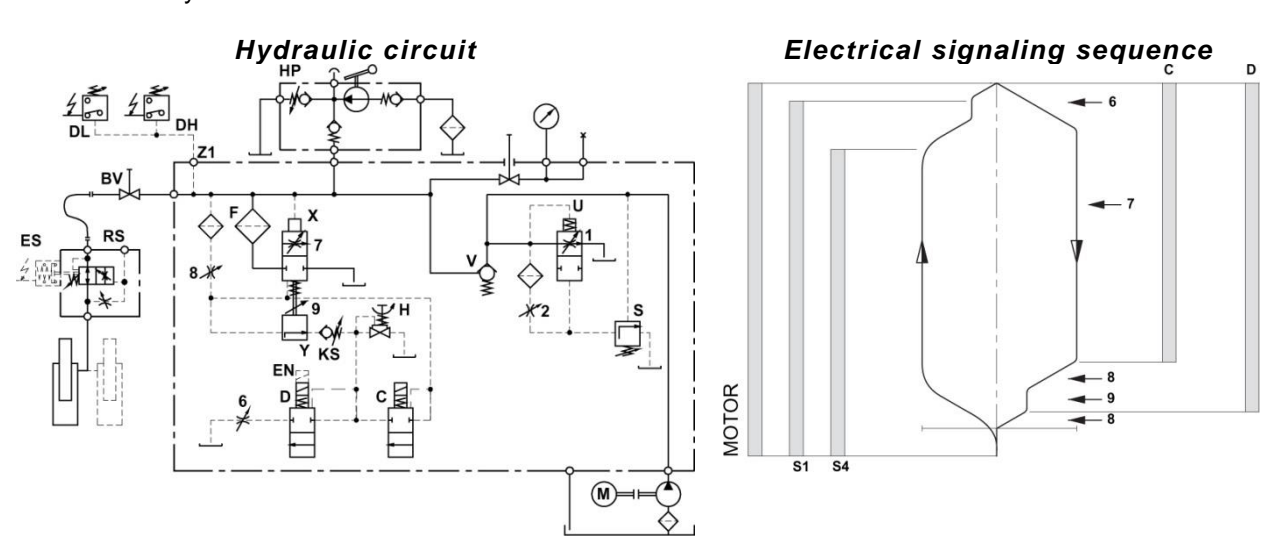

#### Figure 4: Hydraulic circuit and electrical signaling sequence

| Control Eleme |                        |   | ients                   |   | DOWN Adjustments    |  |
|---------------|------------------------|---|-------------------------|---|---------------------|--|
| С             | Solenoid (Down decel.) | U | By-pass valve           | 6 | Down acceleration   |  |
| D             | Solenoid (Down stop)   | V | Check valve             | 7 | Down full speed     |  |
| Н             | Manual lowering        | Х | Full speed valve (Down) | 8 | Down deceleration   |  |
| S             | Relief valve           | Y | Leveling valve (Down)   | 9 | Down leveling speed |  |
|               |                        | F | Filter                  |   |                     |  |

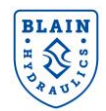

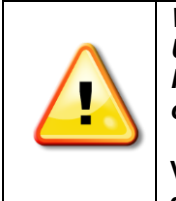

WARNING: Only qualified personnel should adjust or service the EV40 valve. Unauthorized manipulation may result in injury, loss of life or damage to equipment. Prior to servicing of internal parts, ensure that electrical power connection is switched off and residual pressure in the valve is reduced to zero.

Valves are already tested for functionality. Check electrical operation before changing drive settings. Refer to the EV40-F manual for necessary parameter settings.

## 2.1 PRESSURE RELIEF VALVE ADJUSTMENTS

**S Relief Valve:** In (clockwise) produces a higher, out (c-clockwise) a lower maximum pressure setting. After turning out, open manual lowering **H** for an instant.

Important: When testing relief valve, do not close ball valve sharply

## 2.2 DOWN TRAVEL ADJUSTMENTS

#### Valves are already adjusted according to available data.

Check electrical operation before changing valve settings. To check the operation of the coils, remove hexagon nut (19 mm). By lifting the coil, the noticeable magnetic force of a live coil can be felt.

Nominal Settings: Adjustments 7 & 9 level with flange faces, then turn out adj. 9 for ½ a turn.

Turn in adj. 6 & 8 completely, then:

for EV <sup>3</sup>/<sub>4</sub>": turn out adj. 6 for 2 <sup>1</sup>/<sub>2</sub> turns and turn out adj. 8 for 1 turn.

for EV 1 <sup>1</sup>/<sub>2</sub>" – 2 <sup>1</sup>/<sub>2</sub>": turn adj. 6 for 2 to 2 <sup>1</sup>/<sub>2</sub> turns out and adj. 8 for 1 <sup>1</sup>/<sub>2</sub> turns out.

**6.** Down Acceleration: When coils **C** and **D** are energized, the car will accelerate downwards according to the setting of adjustment **6**. 'In' (clockwise) provides a softer down acceleration, 'out' (c-clockwise) a quicker acceleration.

**7. Down Speed:** With coils **C** and **D** energized as in **6** above, the full down speed of the car is according to the setting of adjustment **7**. 'In' (clockwise) provides a slower down speed, 'out' (c-clockwise) a faster down speed.

8. Down Deceleration: When coil C is de-energized whilst coil D remains energized, the car will decelerate according to the setting of adjustment 8. 'In' (clockwise) provides a softer deceleration, 'out' (c-clockwise) a quicker deceleration. Attention: Do not turn adjustment 8 all the way in! Closing adjustment 8 completely (clockwise) may cause the car to fall on the buffers.

**9. Down Leveling:** With coil **C** de-energized and coil **D** energized as in 8. above, the car will proceed at its down leveling speed according to the setting of adjustment **9**. 'In' (clockwise) provides a slower, 'out' (c-clockwise) a faster down leveling speed.

**Down Stop:** When coil **D** is de-energized with coil **C** remaining de-energized, the car will stop according to the setting of adjustment **8**. No further adjustment is required.

**KS Slack Rope Valve:** Coils **C** and **D** must be de-energized! The **KS** is adjusted with a 3 mm Allan Key. Turn the screw **K** 'in' for a higher pressure setting and 'out' for a lower pressure setting. With **K** turned all the way 'in', then half a turn back out, the unloaded car should descend when Manual Lowering **H** is opened. Should the car not descend, **K** must be backed off until the car just begins to descend, then backed off a further half turn to ensure that with cold oil, the car can be lowered as required.

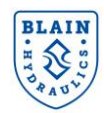

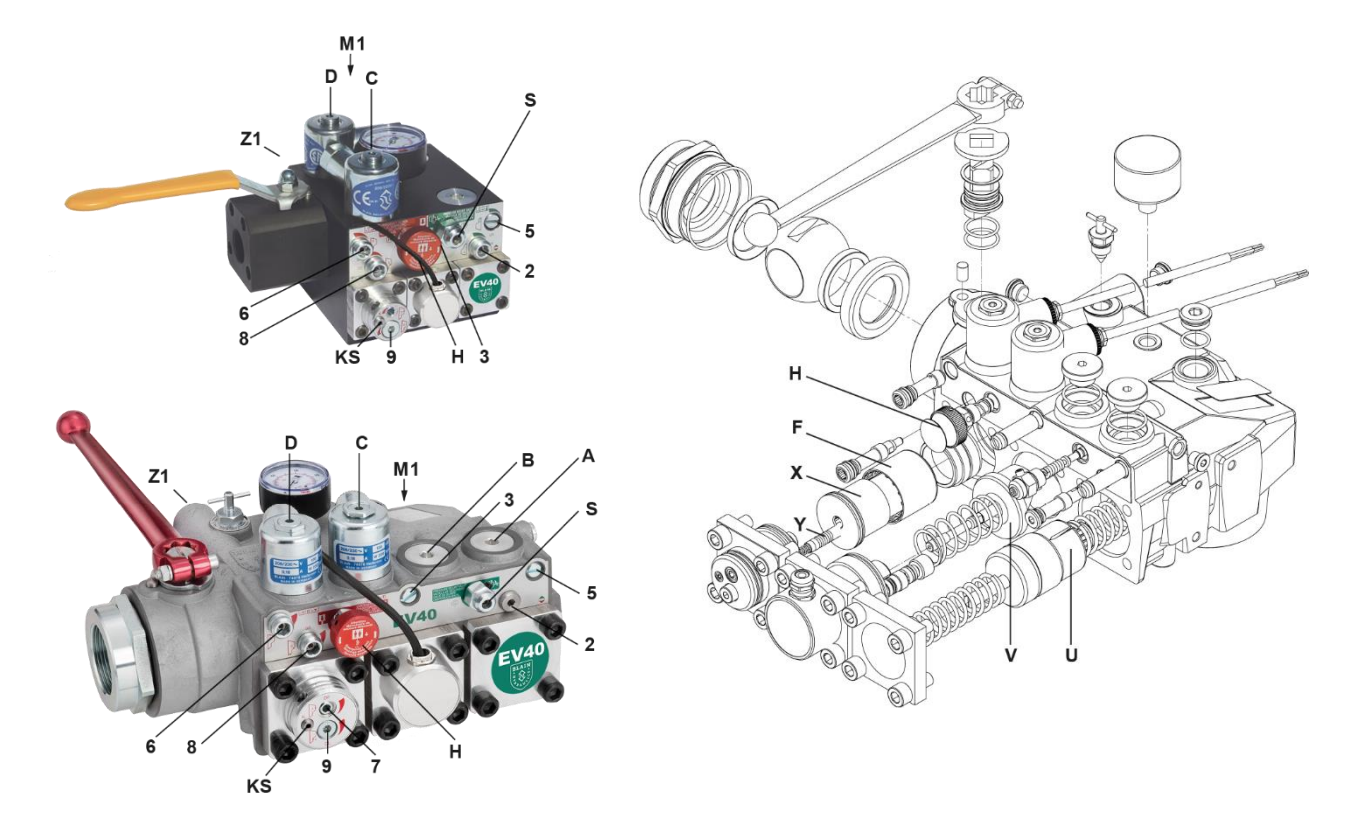

## Figure 5: EV40 adjustments and explosion drawing

| Control Elements               |                           | DOWN Adjustments      |
|--------------------------------|---------------------------|-----------------------|
| C Solenoid (Down Deceleration) | U By Pass Valve           | 6 Down Acceleration   |
| D Solenoid (Down Stop)         | V Check Valve             | 7 Down Full Speed     |
| H Manual Lowering              | X Full Speed Valve (Down) | 8 Down Deceleration   |
| S Relief Valve                 | Y Leveling Valve (Down)   | 9 Down Leveling Speed |
|                                | F Filter                  |                       |

| Connections |                                                              |  |  |  |
|-------------|--------------------------------------------------------------|--|--|--|
| Z1          | 1/4" Pressure switch connection                              |  |  |  |
| M1          | <sup>1</sup> / <sub>2</sub> " Test pressure gauge connection |  |  |  |

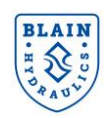

**Fix orifice** 

#### **EV4 Spare Parts List**

Solenoid Valves

EV4

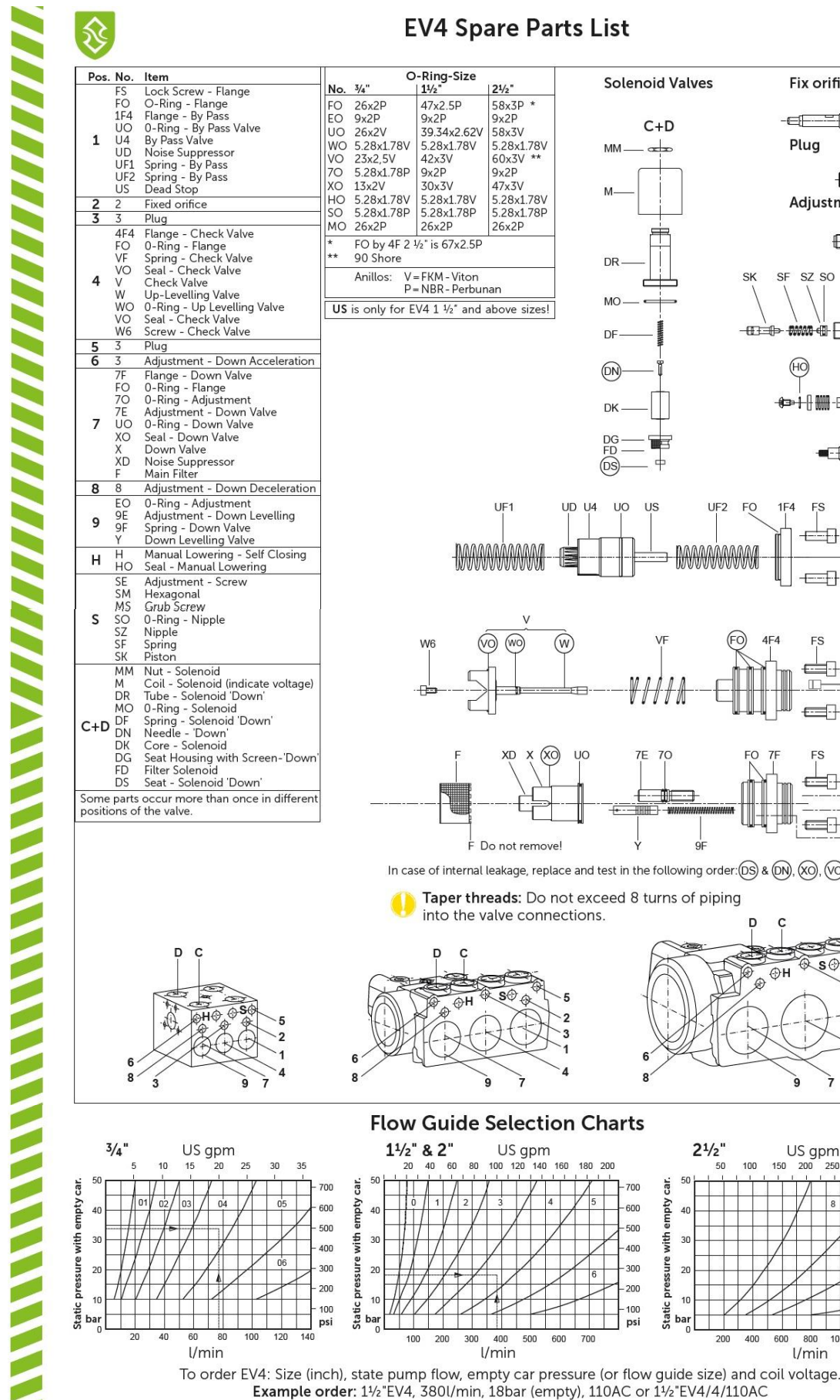

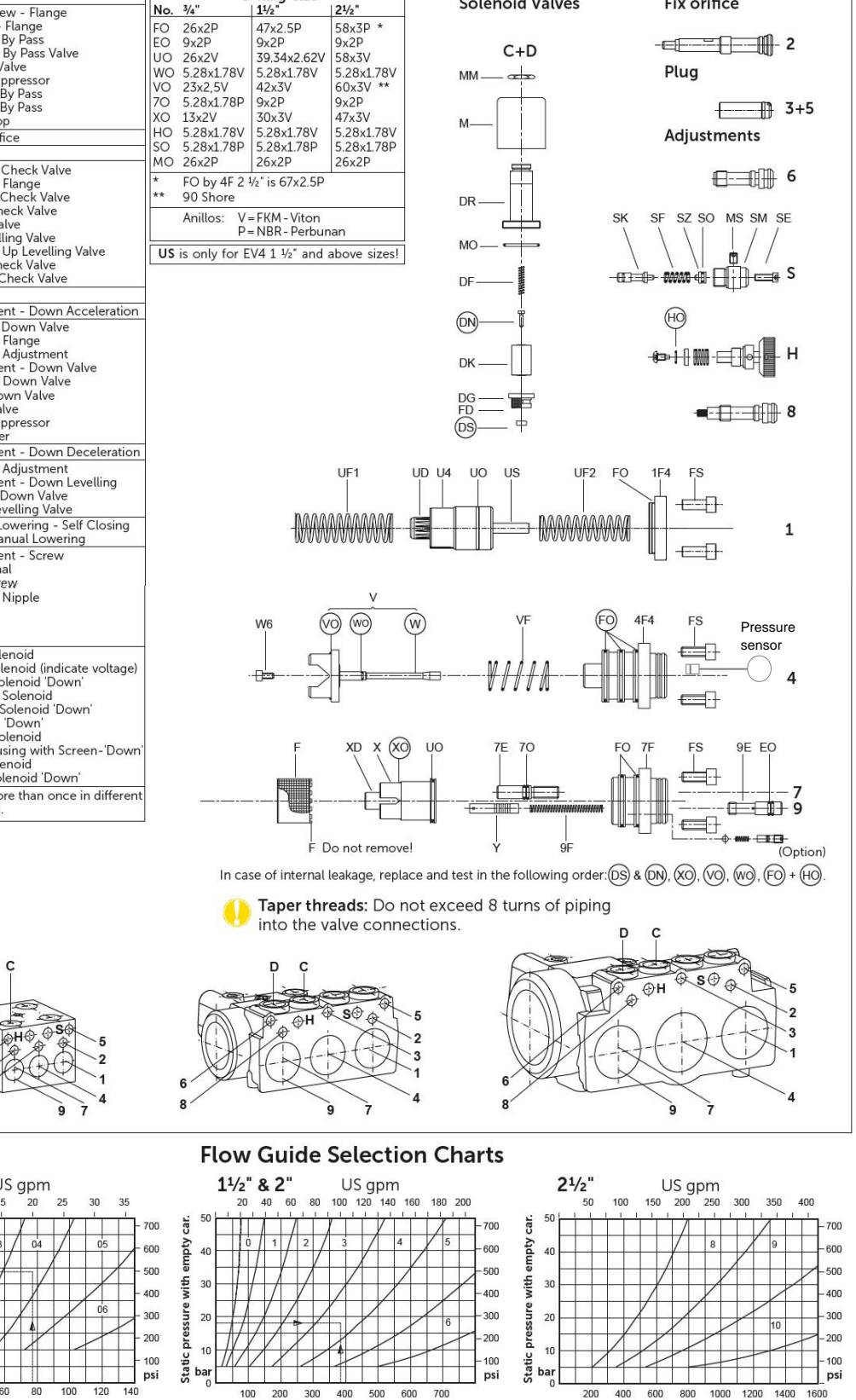

l/min

l/min

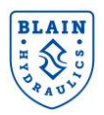

## **3 ELECTRICAL INSTALLATION**

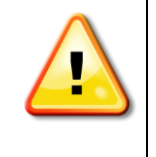

Do not examine, connect, or disconnect wiring on an energized drive. All drive connections should be carried out according to the instructions in the Technical Manuals of Yaskawa drives by qualified personnel. Technical Manuals can be downloaded from <a href="https://www.yaskawa.eu.com/en/service/download-center">https://www.yaskawa.eu.com/en/service/download-center</a>.

## 3.1 MAIN AND CONTROL CIRCUIT WIRING

A standard connection diagram of GA700 drive is given in Figure 7.

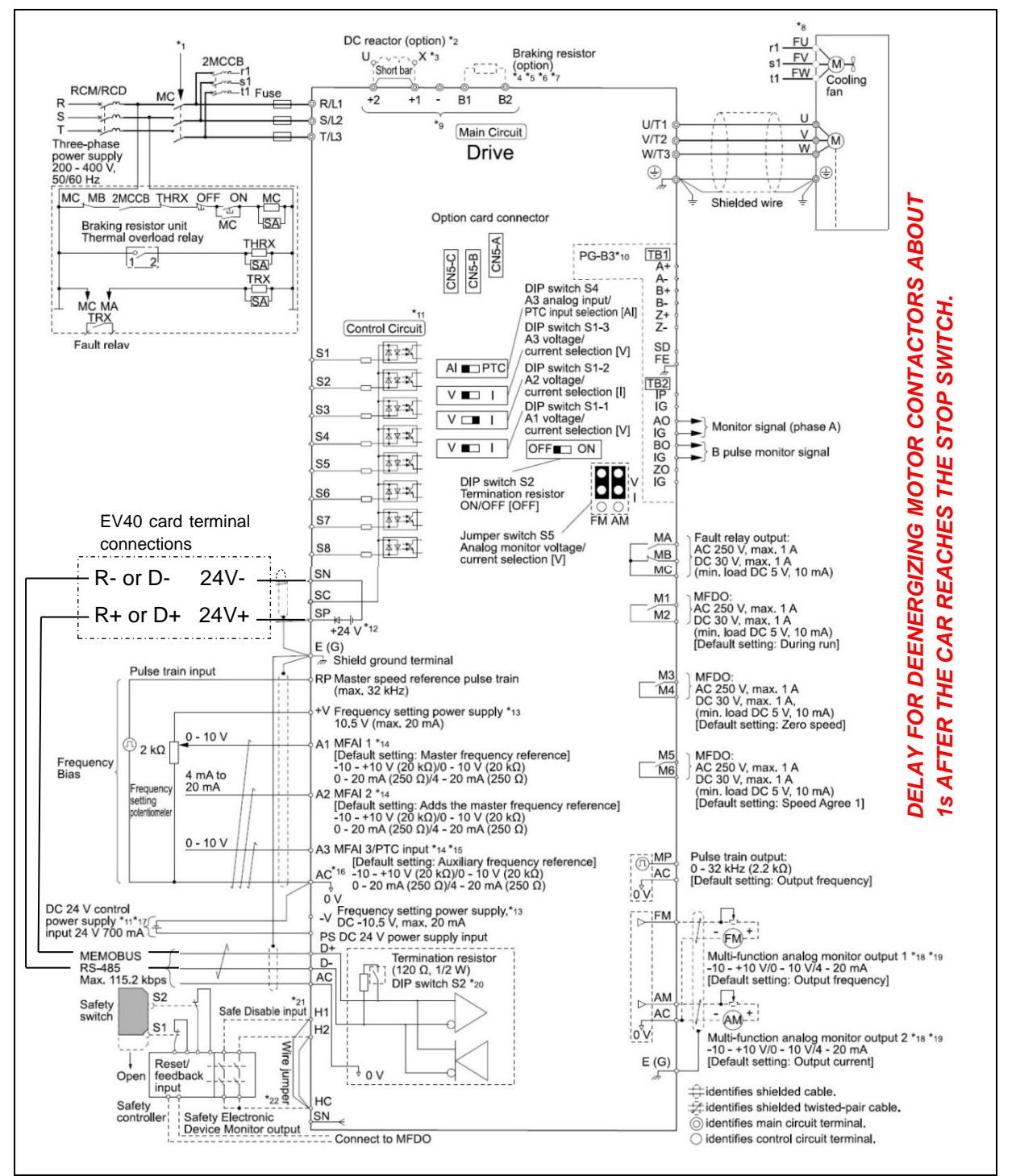

Figure 7: Wiring of GA700 drive

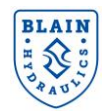

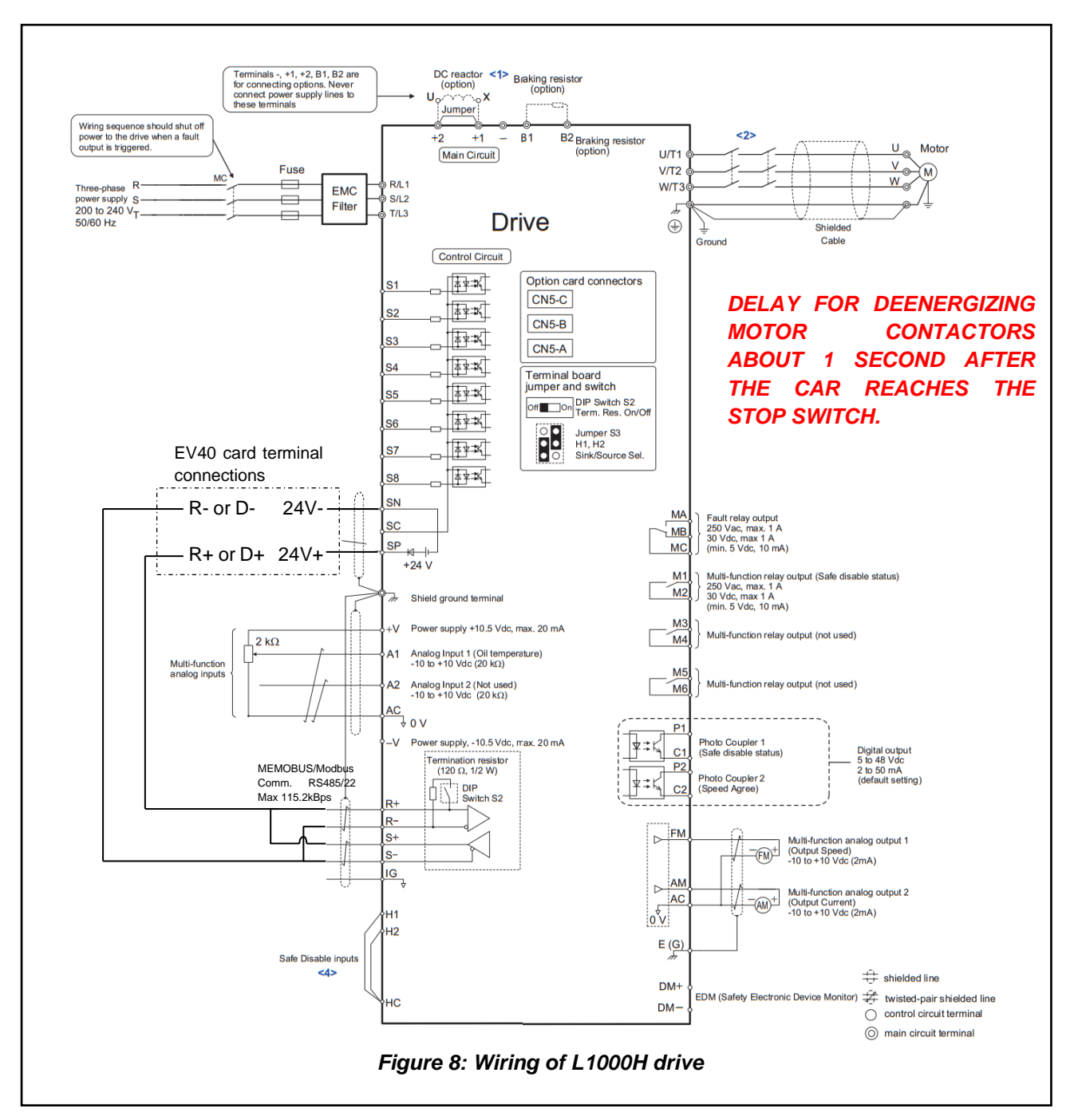

#### Figure 8 shows electrical connection diagram of L1000H drive.

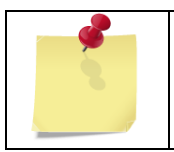

Before installing the EV40 valve make sure that motor and drive sizes match. When a smaller size drive (inverter) is used targeted up-speed may not be reached.

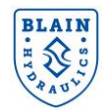

24V DC

15°C – 45°C

24V to 110V

3W

IP00

30mm

Digital

4-20mA

3.3V

## 3.2 TECHNICAL PROPERTIES OF PRO-HYDRO INTERFACE CARD

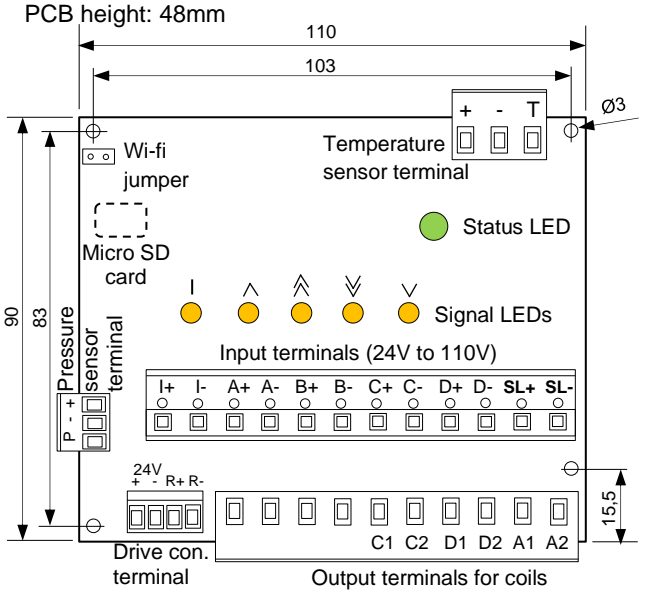

Technical properties of the Pro-Hydro interface card are given in Table 2.

| Supply voltage | 24V0C  |
|----------------|--------|
| Supply voltage | 24\/dc |

Figure 9: Pro-Hydro interface card

Table 2: Properties of the Pro-Hydro card

**Pro-Hydro interface card** 

Ambient temperature range

Mounting leg length - min

Temperature sensor

Input terminal voltage range

Power supply

Power consumption

Protection class

Output signal

Output signal

Supply voltage Pressure sensor

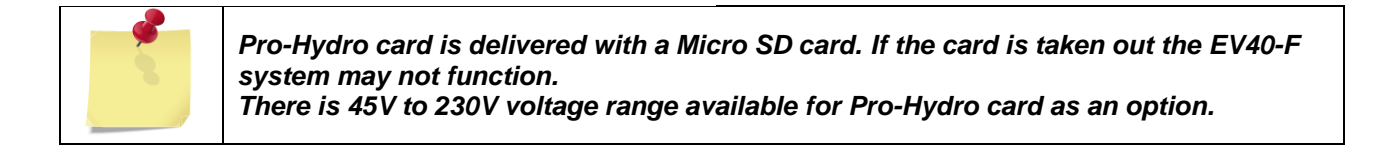

#### 3.3 PRO-HYDRO INSTALLATION STEPS (SEE FIGURE 10)

- 1) Connect the mains power to the drive (to L1, L2 L3 terminals) see Section 3.3.1.
- 2) Connect the motor output from the drive to the motor contactor in the lift controller with a shielded cable.
- 3) Connect the motor contactor to the electrical junction box on the power unit with a shielded cable (Pay attention to motor connection. Star→Delta switching is not necessary) see Section 3.3.3.
- 4) Perform **Pro-Hydro** wiring to the **EV40** valve on power unit: Temperature & pressure sensors and output coils (C1, C2, D1, D2, A1 and A2) are connected to the **Pro-Hydro** card see Section 3.3.4.
- 5) Connect **Pro-Hydro** to the Yaskawa drive see Section 3.3.5.
- Perform Pro-Hydro connection to the lift controller: Signaling coil connections (I, A, B, C, D, SL) are done as shown in Figure 10 - see Section 3.3.6.
- 7) When required connect M3-M4 and M5-M6 to the lift controller for pressure feedbacks.

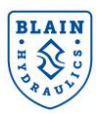

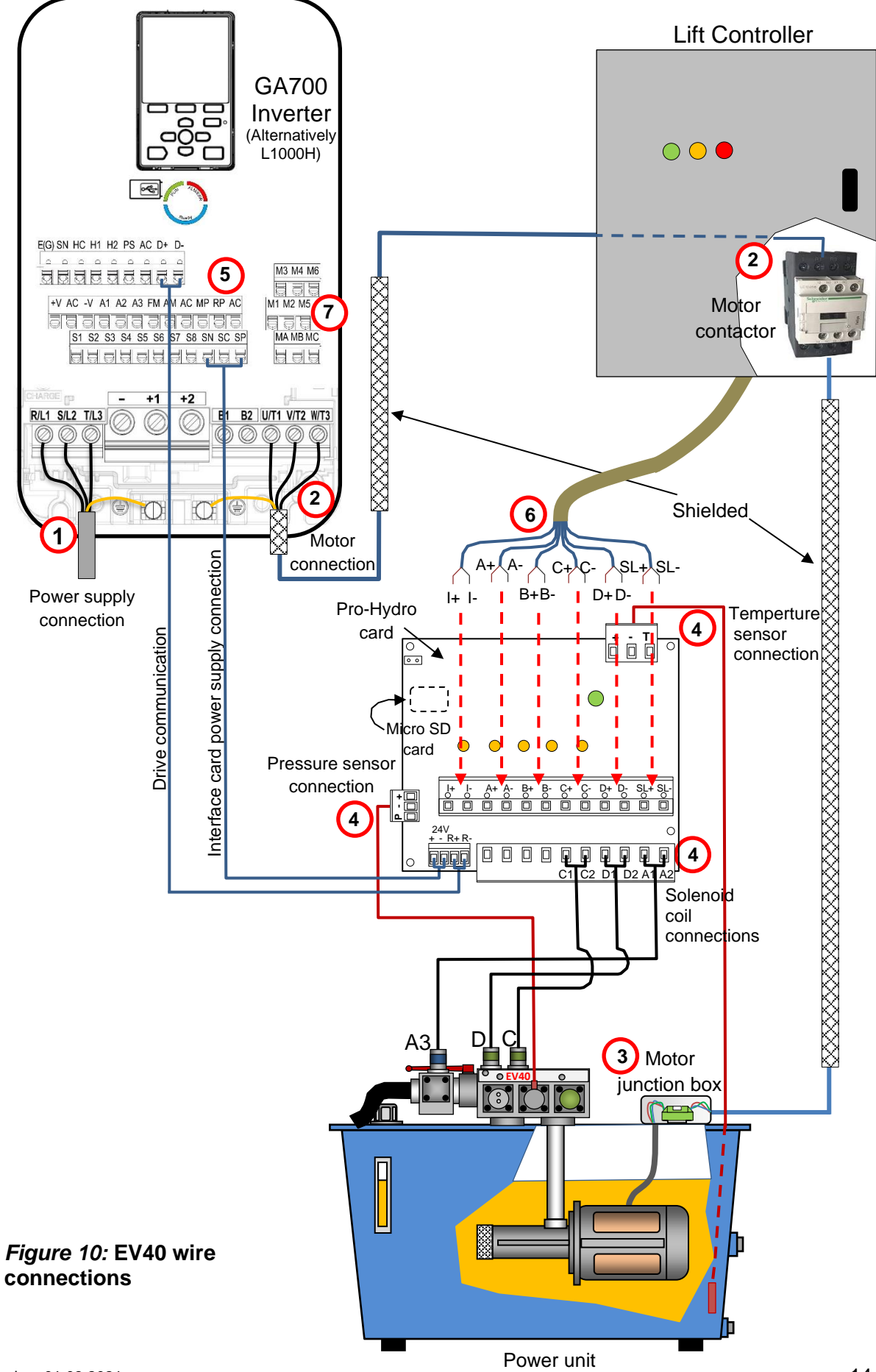

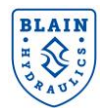

**3.3.1 CONNECTION OF THE MAIN POWER SUPPLY:** Perform wire connections between the power supply and the drive as shown in Figure 11. Follow GA700/L1000H Yaskawa technical manuals as reference.

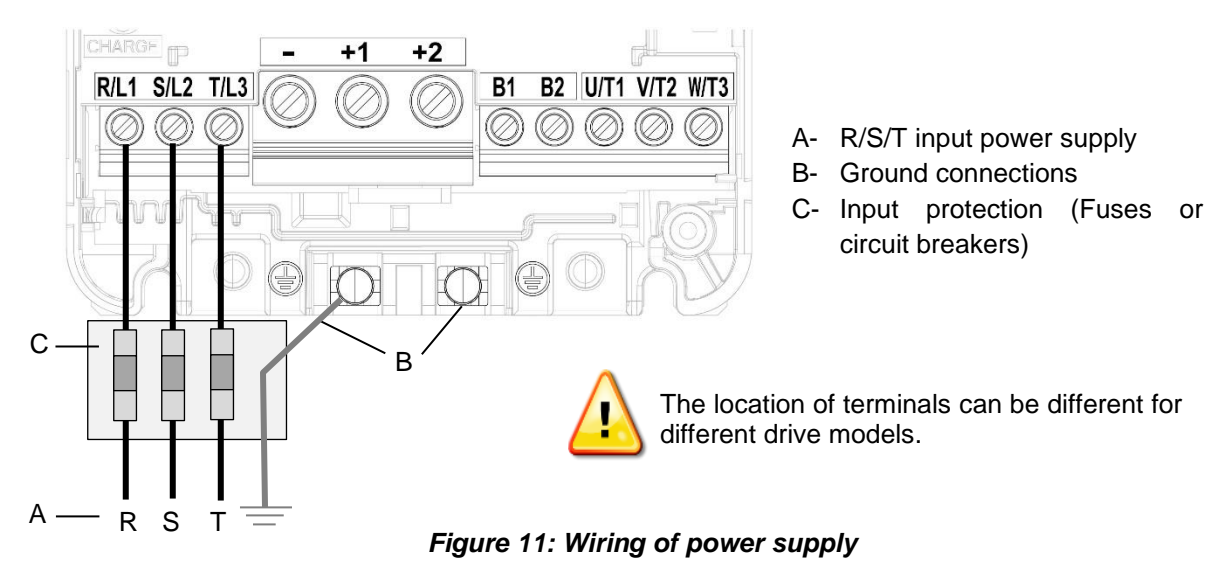

- **3.3.2 CONNECTION OF THE MOTOR OUTPUTS TO THE MOTOR CONTACTOR:** Use a shielded cable and connect the shield to the ground. Connect motor outputs (U/T1, V/T2, W/T3) from the drive to the motor contactor in the lift controller as shown in Figure 12.
- **3.3.3 CONNECTION OF THE MOTOR CONTACTOR TO THE ELECTRICAL JUNCTION BOX:** Use a shielded cable and connect the shield to the ground. The motor connection is shown in Figure 12 for a 6-lead delta connection. Before connecting the motor to the junction box check motor name plate for correct type of connection.

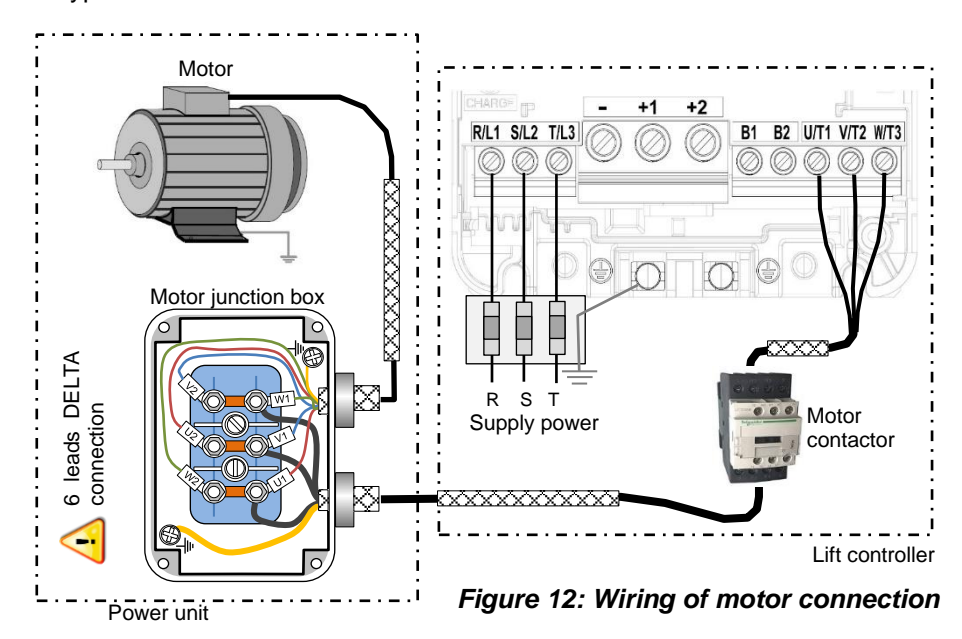

| Terminals        | Connection              |
|------------------|-------------------------|
| R/L1, S/L2, T/L3 | Power supply connection |
| U/T1, V/T2, W/T3 | Motor connection        |
| Ground           | Grounding               |

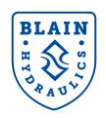

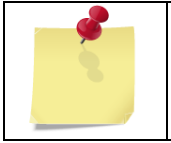

When contactor-less solution is used, install the inverter in a IP54 cabinet according to electrical safety circuits described in the YASKAWA installation manuals of A1000 and GA700 drives.

## 3.3.4 CONNECT THE PRO-HYDRO CARD TO THE POWER UNIT

**3.3.4.1 Temperature sensor wiring:** The top right terminals (Figure 13) are used for the temperature sensor. Temperature sensor should be dipped in the tank below the oil level and should not be in contact with any equipment and the walls of the tank.

|            | Temperature sensor    |               |  |
|------------|-----------------------|---------------|--|
|            | connection            |               |  |
|            | Terminals Cable color |               |  |
| Power (+)  | 3.3V DC               | Braun         |  |
| Ground (-) | GND                   | White (Black) |  |
| Signal (T) | Dig. Signal           | Green         |  |

**3.3.4.2 Pressure sensor wiring:** The downleft terminals (Figure 13) are used for the pressure sensor.

|             | Pressure sensor connection |               |  |
|-------------|----------------------------|---------------|--|
|             | Terminals                  | Cable color   |  |
| Power (+)   | +24VDC                     | Red           |  |
| *Ground (-) | If exist                   | Black or Blue |  |
| Signal (P)  | 4-20mA                     | Yellow        |  |

**3.3.4.3 Solenoid coil wiring:** The coils on the EV40 valve are connected to the lower terminals as shown in Figure 13.

If DC coils are used, connection should be done with correct polarity. C1, D1 and A1 have positive, whereas C2, D2 and A2 have negative polarity. A1 and A2 connections are for the UCM (unintended car movement-A3) coil according to EN81-20/50. It may not be required for all applications. For grounding of the Pro-Hydro-card and high voltage coils use the side connections on the PCB.

## 3.3.5 CONNECT THE PRO-HYDRO CARD TO THE DRIVE

Wiring is slightly different with GA700 and L1000H drives.

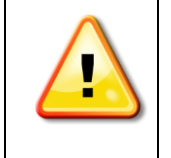

WARNING: When L1000H drives with CIMR-LC4V## type is used, 24V DC supply power should be provided externally. Polarity of the external supply power should be cared otherwise the Pro-Hydro card can be damaged.

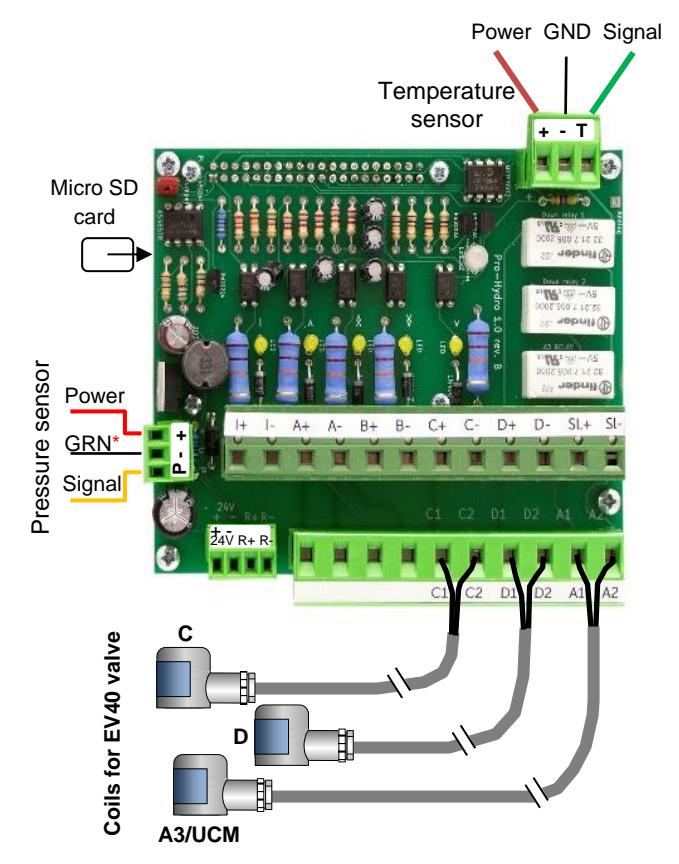

Figure 13: Pro-Hydro card wiring

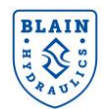

#### 3.3.5.1 <u>Connect the Pro-Hydro card to GA700 Yaskawa drive</u>

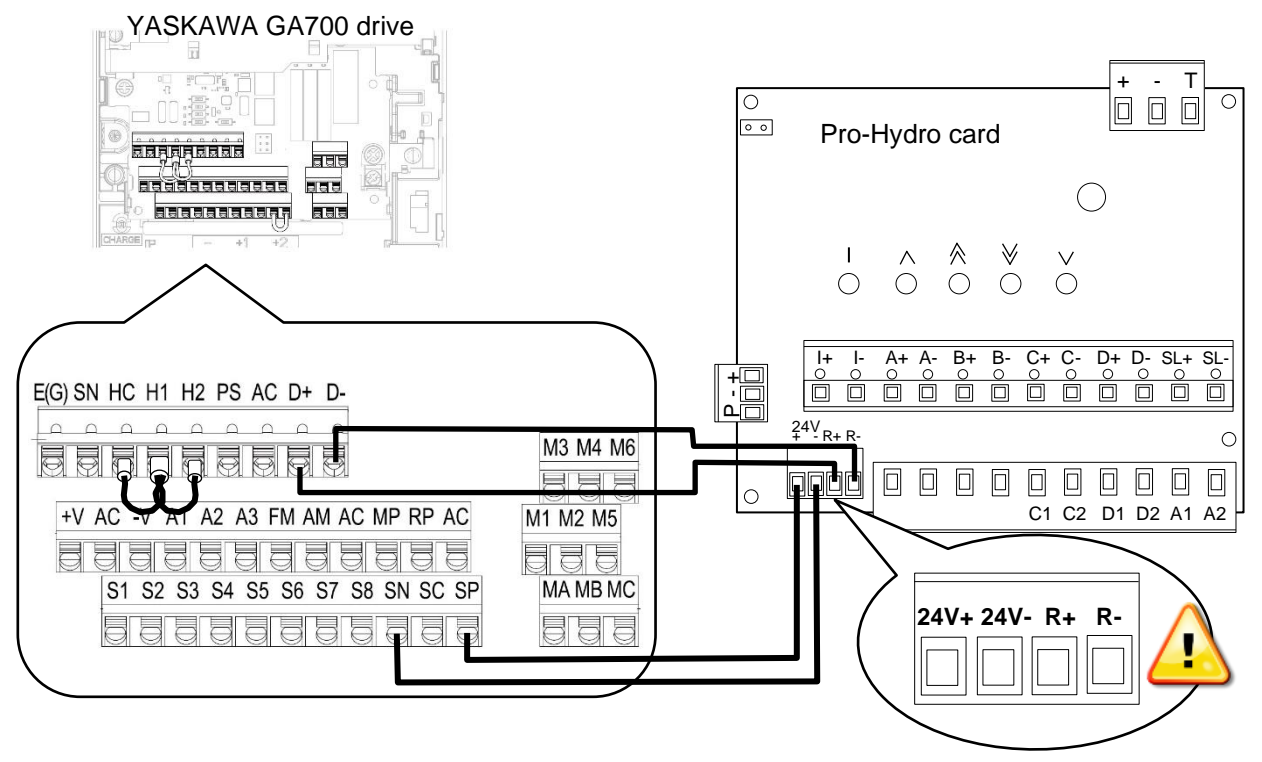

Figure 14: Wiring of GA700 drive to the Pro-Hydro card

#### **STEPS TO FOLLOW**

The drive is delivered with bridge connections between SC-SP and HC-H1-H2.
 REMOVE the bridge between SC and SP.
 KEEP the bridges amongst HC-H1-H2 unless safe disable input (SIL3 contactor-less solution) is used.

2- Do following connections between **GA700** drive and the **Pro-Hydro** card as shown in the below Table, see Figure 14.

| Drive<br>terminal | Pro-Hydro<br>terminal |
|-------------------|-----------------------|
| SP 🗲              | → 24V+                |
| SN 🗲              | → 24V-                |
| D+ 🗲              | - <b>▶</b> R+         |
| D- 🗲              | → R-                  |

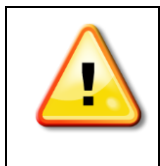

WARNING: Incorrect wiring will damage both the drive and the Pro-Hydro card.

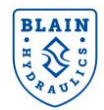

#### 3.3.5.2 <u>Connect the Pro-Hydro card to L1000H Yaskawa drive</u>

#### **STEPS TO FOLLOW**

The drive is delivered with bridge connections between SC-SP and HC-H1-H2.
 REMOVE the bridge between SC and SP.
 KEEP the bridges amongst HC-H1-H2 unless safe disable input (SIL3 contactor-less solution) is used.

2- Do following connections between L1000H YASKAWA drive and the Pro-Hydro card, see Figure 15.

| Drive terminal | Pro-Hydro<br>terminal |
|----------------|-----------------------|
| SP 🔶           | → 24V+                |
| SN 🔶           | → 24V-                |
| R+ & S+ 🗲      | → R+                  |
| R- & S- 🔸      | → R-                  |

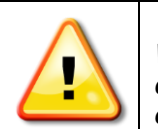

WARNING: Incorrect connection will damage both the drive and the Pro-Hydro card

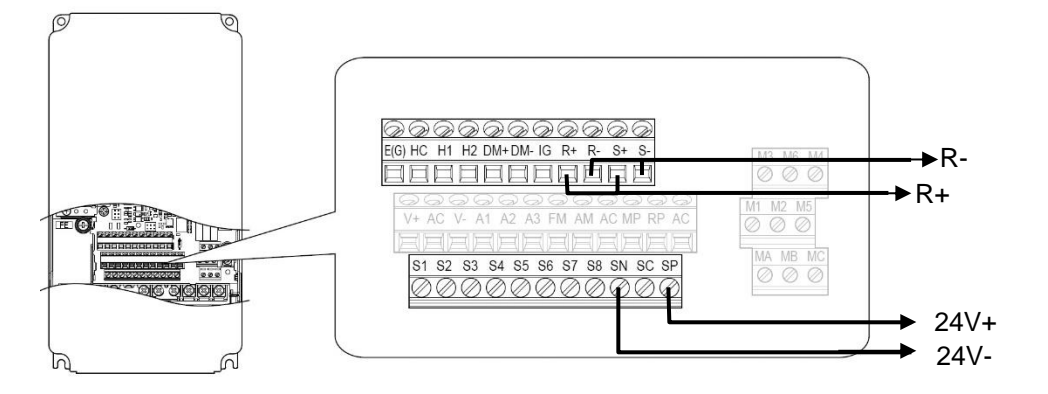

Figure 15: Wiring of L1000H (CIMR-LC4F## type) to the Pro-Hydro card

#### 3.3.6 CONNECT THE PRO-HYDRO CARD TO THE LIFT CONTROLLER

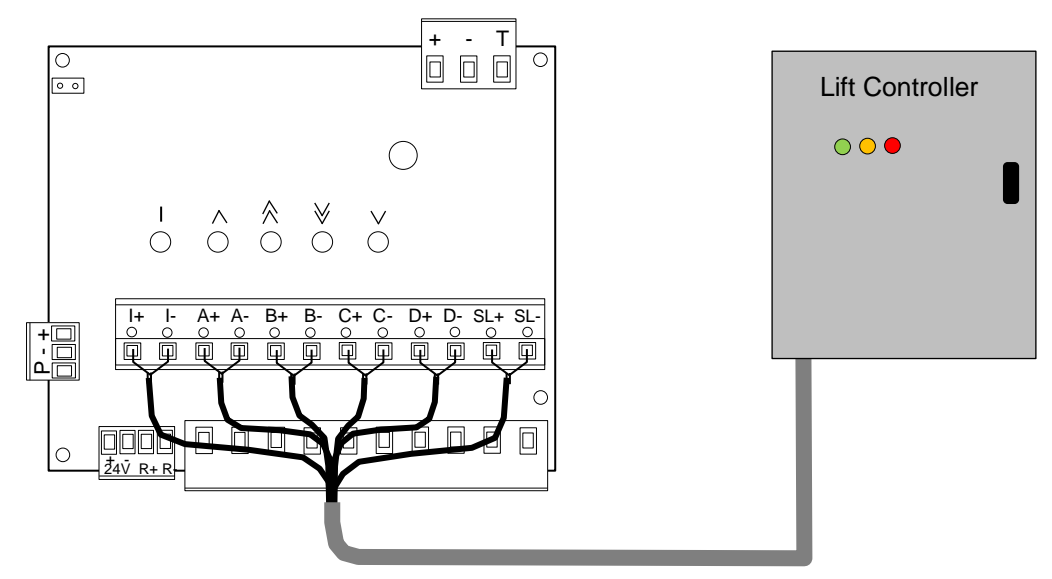

Figure 16: Wiring of the Pro-Hydro card to the lift controller

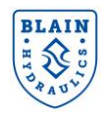

#### **STEPS TO FOLLOW**

- 1- Check output voltage of the lift controller for the Pro-Hydro card. Output voltage from the lift controller should match with coil voltage on the EV40 valve.
- 2-Check if the output voltages are AC or DC. When it is a DC voltage pay attention to polarity during wiring.
- The Pro-Hydro board accepts input voltages between 24V to 110V (AC or DC). When the voltage from 3the lift controller is higher than **110V** contact Blain Hydraulics for a special card.
- 4- SL+/SL- are connected in case an A3/UCM valve is used. Inspection (I+/I-) or/and SL+/SL- signals from the lift controller may have a lower voltage than 24V. In this case use a relay circuitry to decrease the input voltage to the required level.
- 5-See below table and Figure 16 for wiring.

| SIGNALING SEQUENCES                          |                     | UP                  |                     |                     | DO                  | WN                   |                     |
|----------------------------------------------|---------------------|---------------------|---------------------|---------------------|---------------------|----------------------|---------------------|
| Travels                                      | <b>A</b><br>(A+/A-) | <b>B</b><br>(B+/B-) | <b> </b><br>( +/ -) | <b>D</b><br>(D+/D-) | <b>C</b><br>(C+/C-) | <b>SL</b><br>SL+/SL- | <b> </b><br>( +/ -) |
| Normal run (accel. & full speed)             | on                  | on                  | off                 | on                  | on                  | on                   | off                 |
| Deceleration to levelling speed              | on                  | off                 | off                 | on                  | off                 | on                   | off                 |
| Stop at floor                                | off <sup>(1)</sup>  | off                 | off                 | off                 | off                 | off                  | off                 |
| Re-levelling                                 | on                  | off                 | off                 | on                  | off                 | on                   | off                 |
| Inspection run                               | on                  | off                 | on                  | on                  | off                 | on                   | on                  |
| Input signal voltage should match with the o | coil voltage a      | and be betw         | /een 24V -          | - 110V              |                     |                      |                     |
| (1) To have a soft stop motor should run     | about 1 seco        | nd longer af        | ter A signal        | is removed          |                     |                      |                     |

## 3.4 DRIVE PREPARATION

Perform followings to prepare the drive for the EV40-F system.

#### 3.4.1 ENABLING INTERNAL EMC FILTER

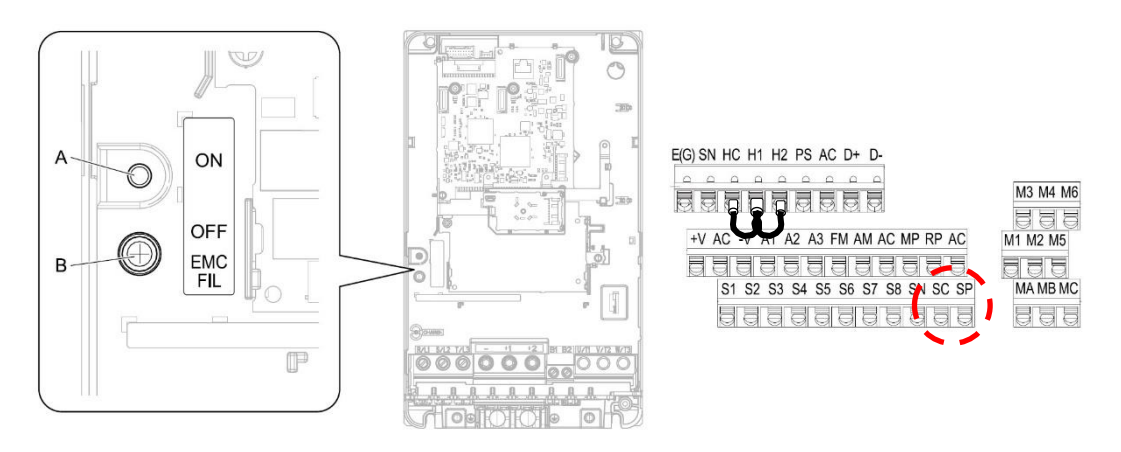

#### Figure 17: Enabling inbuilt EMC filter and terminal bridges.

Move the switch screw from position **B** to position **A** (in the hole) to turn ON the inbuilt EMC filter. If the EMC filter switch screw is lost, refer to GA700 Technical Manual pp.251 to find out the type of correct replacement screw (See Figure 17).

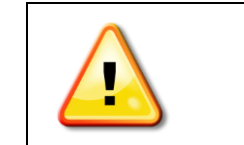

WARNING: Electrical Shock Hazard. Make sure that the power to the drive is OFF and the CHARGE LED light is OFF before moving the EMC filter screw. Failure to obey could cause death or serious injury. Refer to GA700 YASKAWA Technical manual.

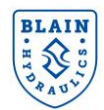

## 3.4.2 CHECKING TERMINAL BRIDGES: MAKE SURE THAT THE CONNECTION BRIDGE BETWEEN TERMINAL SP & SC IS REMOVED AND THE CONNECTION BRIDGES AMONGST HC-H1-H2 REMAINS INTACT (SEE FIGURE 17).

## 3.4.3 INITIAL DRIVE SETTINGS: AFTER COMPLETING ALL WIRING CORRECTLY POWER THE DRIVE AND DO THE FOLLOWINGS: -

- Make sure that **A1-01** (Access level selection) is set to **2** (Advance level)
- Verify **H5-01** (Modbus communication address) is set to "**1F**"
- Change H5-02 (Communication speed) to "8" (115.2kbps)
- Power the drive off and on again to activate the setting (wait 3 minutes before repowering).
   This will allow the **Pro-Hydro** card to communicate with the drive
- Verify that 10 seconds after re-powering the drive the diagnostic LED on the **Pro-Hydro** card starts blinking green at 1 second intervals – See Section 5 when LED blinks RED.

## 3.5 CONNECTING YOUR DEVICE TO THE PRO-HYDRO CARD

System setup is done by using a mobile phone through a web-base interface, which can be accessed via inbuilt Wi-Fi hotspot.

## 3.5.1 SWITCHING WI-FI ON AND OFF

There is a **Wi-Fi** jumper placed on the top-left corner of the Pro-Hydro card (See Figure 18). Wi-Fi is **DISABLED** when the jumper is connecting the two pins. Wi-Fi is **ENABLED** when the two pins are not connected.

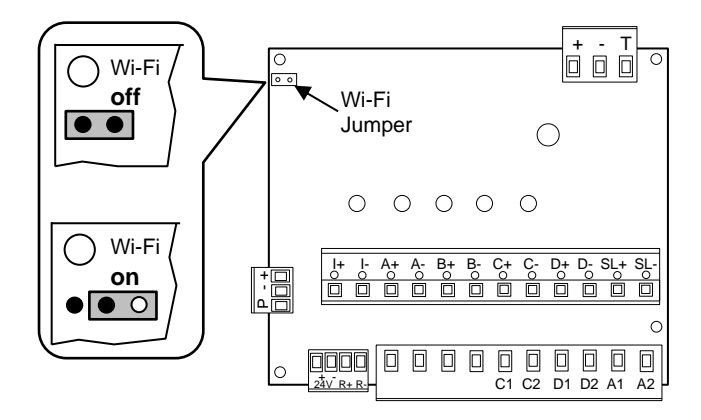

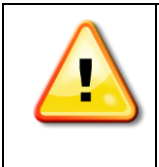

WARNING: Do not leave the Wi-Fi enabled in case of unauthorized access.

Figure 18: Wi-Fi connection

#### 3.5.2 WEB INTERFACE

To connect your device (mobile phone) to the Pro-Hydro card use following name of Wi-Fi network (SSID) and password:

| Wi-Fi network (SSID) | Pro-Hydro |
|----------------------|-----------|
| Password             | Pro-Hydro |

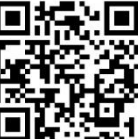

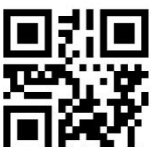

or alternatively you can scan the left-hand QR code on the drive. Type <u>http://172.27.1.1</u> in the address bar of your browser or scan the right-hand QR code on the drive.

WARNING: On some mobile devices, the 3G/4G cellular network connection must be disabled before going to the URL.

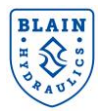

#### **ACCESSING PRO-HYDRO CARD** 4

After enabling Wi-Fi connection between the Pro-Hydro card and a smart phone, system settings can be done using the menus below.

## 4.1 MAIN MENU

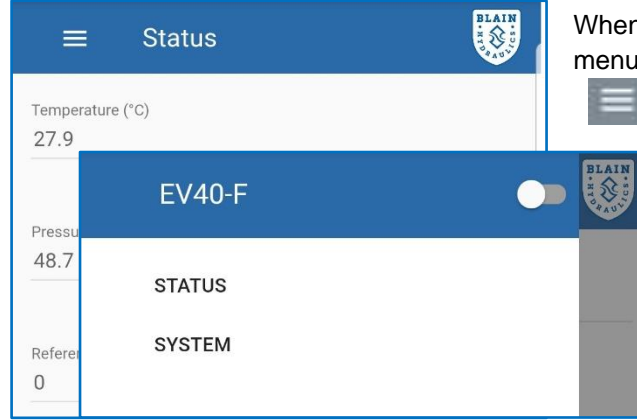

When Wi-Fi connection is done successfully, STATUS menu appears on the smart phone. Use the top-left indicator to open the main menu.

> The Main menu allows the user to access STATUS and SYSTEM sub-menus without needing a password. A switch on the top-right corner is used for lift data entries.

Figure 19: Main menu

## 4.1.1 STATUS

| ≡ Status                                       | BLAIN<br>HI SANS | sys                        |
|------------------------------------------------|------------------|----------------------------|
| Temperature (°C)<br>27.9                       |                  | <b>Ter</b><br>terr<br>frec |
| Pressure (bar)<br>48.7                         |                  | <b>Co</b><br>res           |
| Reference frequency (Hz)<br>O                  |                  | Fau<br>the<br>are          |
| Counters                                       |                  | F                          |
| Time since last cleared (days hrs:mins) 0 0:15 | - ¢              | 4                          |
| D Up travel                                    | 22               | e                          |
|                                                |                  |                            |
|                                                |                  | <b>F</b> !                 |

The STATUS screen shows the current state of the tem. Status menu consists of the followings:

nperature, Pressure & Output Frequency: Oil perature, system pressure readings and output uency of the drive are shown in the upper part.

unters: It shows the actual time of travels. It can be et by pressing the button 🛛 👩 on the right.

It indications: Warnings and errors are shown at bottom part of STATUS. Keys to the fault messages given below:

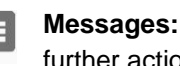

Messages: General status information, no further action is needed.

- Warnings: Indicates problematic situations that may need further investigation.
- Errors: Errors that prevent lift from normal operation. Errors need to be corrected to run the lift. See section 5 for the most common error messages and remedies.

Use the top-left indicator to swap amongst menus.

Figure 20: Status menu

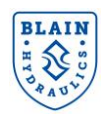

| ≡ System                 | BLAIN |
|--------------------------|-------|
| System identification    |       |
| b827eb293441             |       |
| Current software version |       |
| 11.100                   |       |
| Up time (days hrs:mins)  |       |
| 0 22:16                  |       |

#### 4.1.2 SYSTEM

Information about the system identification, current software version and up-travel time are shown here. Language and unit selections can also be done in the system menu (see Section 4.3). The system menu also allows the user to upload a pre-defined lift configuration or updated firmware, at a higher access level, see Section 4.12.

#### Figure 21: System menu

## 4.2 ACCESSING SETUP MENUS

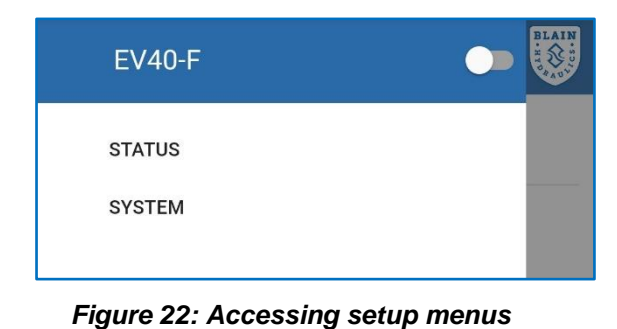

| EV       | 40-F           | -  | BLAIN |
|----------|----------------|----|-------|
| S1<br>S1 | Enter PIN code |    |       |
|          | 1111           | _  |       |
| l        |                | ок |       |
|          |                |    |       |

| EV40-F                | BLAIN |
|-----------------------|-------|
| STATUS                |       |
| MOTOR PARAMETERS      |       |
| ELEVATOR INSTALLATION |       |
| SPEEDS AND CURVES     |       |
| OPERATION MODE        |       |
| TRAVELS               |       |
| COMPENSATION          |       |
| LIMITS                |       |
| SYSTEM                |       |
|                       | 20    |

To access setup menus, turn the switch on at the topleft corner. A new screen will appear to input access password. Enter the user access code **1111** and press **"OK**" to access setup menus.

After entering the access code, setup sub-menus appear, as shown in Figure 23. One can now surf amongst the menus to enter data. Use the top-left indicator to swap amongst menus.

Figure 23: Setup sub-menus

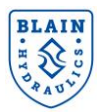

#### 4.3 LANGUAGE AND UNIT SETTINGS

After accessing the setup level necessary settings can be done using the menus below.

| ≡ System                                      | From the <b>System</b> menu <b>Language</b> and <b>Unit system</b> can be selected, see Figure 24. |
|-----------------------------------------------|----------------------------------------------------------------------------------------------------|
| System identification                         |                                                                                                    |
| D827eD293441                                  | (User preferred)                                                                                   |
| Current software version<br>T1.10D            | Deutsch                                                                                            |
|                                               | English                                                                                            |
| Up time (days hrs:mins)<br>0 21:44            | Nederlands                                                                                         |
|                                               | Türkçe                                                                                             |
| English                                       |                                                                                                    |
| Unit system                                   |                                                                                                    |
| Weard Chin                                    | Metric                                                                                             |
| <u>         ■ Download configuration     </u> | US                                                                                                 |
| Configuration file to upload                  |                                                                                                    |
|                                               | Figure 24: System menu                                                                             |

#### 4.4 MOTOR PARAMETERS

Motor parameters must be set before the elevator can run. Obtain correct motor parameters from the motor name plate or from the technical data sheets of the lift.

**Motor voltage:** Must be covered by the drive operation range. **Motor base frequency:** This is the frequency that motor is designed for.

Motor rated power: This needs to be input in kW

**Motor nominal current:** The rated current of the motor in Ampere.

**Motor rated speed:** It is input in rotation per minute (rpm). 2 pole 50Hz and 60Hz motors give around 2800 and 3400rpm respectively whereas, 4 pole motors give halve of those.

Press **SAVE** button to save entries. A message will appear that the parameters have been saved.

Figure 25: Motor parameters

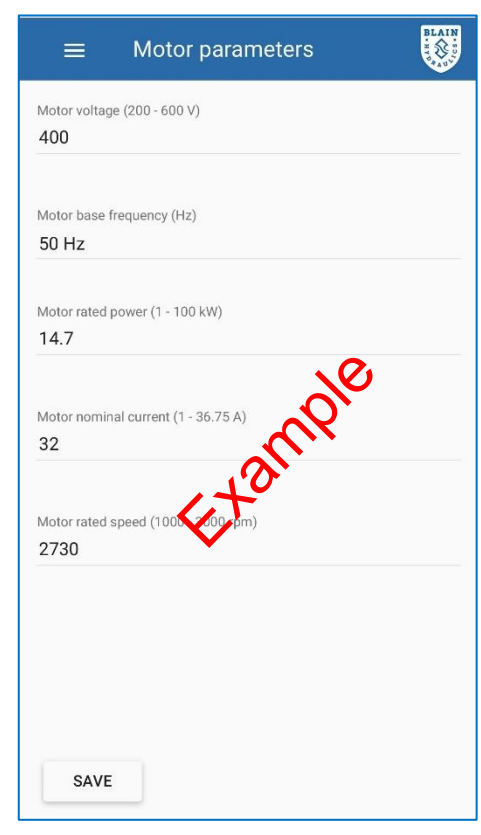

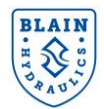

#### 4.5 ELEVATOR INSTALLATION

WARNING: Elevator parameters must be set before the elevator can run.

| Elevator installation                   | (Manual)                                            |
|-----------------------------------------|-----------------------------------------------------|
| Ram diameter (20 - 300 mm)<br><b>70</b> | ISO VG 22                                           |
| Number of rams (1 - 10)                 | ISO VG 46                                           |
| 1                                       | ISO VG 68                                           |
| 2                                       | ≡ Elevator installation                             |
| Pump rated flow (10 - 1500 U/um)        | Oil type<br>(Manual)                                |
| Empty car static pressure (6 - 50 bar)  | Oil temperature at 100 cSt viscosity (0 - 100 °C)   |
| 48                                      |                                                     |
| 48                                      | Oil temperature at 25 cSt viscosity (0 - 100 °C) 55 |

Figure 26: Elevator installation

**Oil type** indicates the oil kind that is used in the hydraulic tank. By default, ISO VG46 is selected. When oil type is different, selection of the oil type can be done from the pull-down menu (see Figure 26). Using a special oil is also possible by choosing the "**Manual**" option. In this case, parameters for the special oil should be typed in (Oil temperature at 100cSt viscosity and Oil temperature at 25cSt viscosity).

**Ram diameter** is the diameter of the ram or rams used in hydraulic cylinders. In case of a telescopic cylinder, the effective ram diameter should be typed in. Formulation for calculating the effective ram diameter is shown below: -

Number of telescopic stages: nRam diameter (1st stage): D1Ram diameter (2nd stage): D2Ram diameter (n th stage): Dn

| Effective ram diameter — |   | $D1^2 + D2^2 + \dots + Dn^2$ |
|--------------------------|---|------------------------------|
|                          | 1 | n                            |

Number of cylinders indicates the number of cylinders that are used to lift the car.

**Suspension ratio** indicates the ratio of the car speed to the ram speed. Type in 1 for direct (1:1) applications and 2 for indirect (2:1) applications.

Pump flow rate is the rated pump flow as specified on the name-plate of the power unit.

**Empty car static pressure** is the pressure that the system manometer shows with empty car. It can also be determined from the pressure reading on the status page while the elevator is empty. Read the pressure when the lift car is at the bottom floor and subtract 3 bar.

After inputting data press to save the parameters. A message will appear that the parameters have been successfully stored.

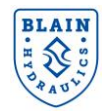

#### 4.6 SPEEDS AND CURVES

WARNING: The speeds and curves parameters must be set before the elevator can run.

|                                                 | BLAIN |
|-------------------------------------------------|-------|
| Nominal (high) speed (0.05 - 1.2 m/s)<br>0.8    |       |
| Levelling (low) speed (0.01 - 0.15 m/s)<br>0.06 |       |
| Inspection speed (0.01 - 0.3 m/s)<br>0.2        | NO NO |
| Re-levelling speed (0.01 - 0.15 m/s)<br>0.04    |       |
| Acceleration time (0.2 - 10 s)                  |       |
| Deceleration time (0.2 - 10 s)                  |       |
| Soft-stop time (0 - 1.5 s)<br>0.15              |       |
| SAVE                                            |       |

Nominal speed is the contracted elevator speed.

**Levelling speed** is the slow speed for approaching the stop switch at floor level.

**Inspection speed** is used during installation and inspection of the elevator. Depending on the signal input to I+/I-, the inspection travel can be activated in NO (Normally open) or NC (Normally Closed) modes. NO: I+/I- doesn't contain voltage or wires are not connected (LED on the card is **off**). NC: I+/I- contains voltage (LED on the card is **on**).

Acceleration time is the time necessary to accelerate the car to nominal speed.

**Deceleration time** is the time necessary to decelerate the car from nominal to levelling speed.

**Soft stop time** is the time necessary to decelerate from levelling speed to zero. When there is no contactor delay time provided by the lift controller, then Soft-stop time should be set to zero.

**Re-levelling speed** is the speed set for re-levelling.

After inputting data press **SAVE** to save the parameters. A message will appear that the parameters have been successfully stored.

Figure 27: Speed & Curves

#### 4.7 TEST TRAVELS

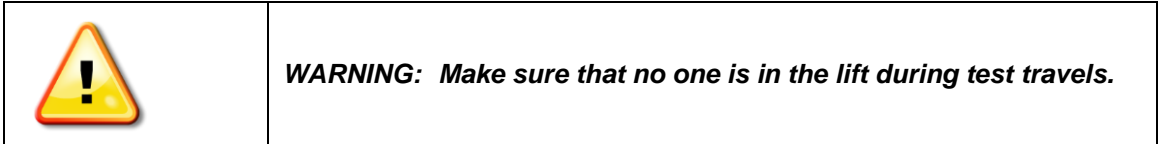

When all parameters are set and safeties are tested, a test drive can be carried out:

- Let the elevator move one floor upwards. Check acceleration, deceleration and levelling times and then send it one floor downwards. The control valve is set at the factory. In case the downward travel doesn't go smoothly, see Section 2.2 to adjust the control valve. Alternatively, check Section 5.2.2 "Down Travel Trouble shooting".
- 2. Repeat up and down test travels approximately 4-5 times to make sure that there is no air in the hydraulic system. When necessary relieve air in the cylinder.

To optimize further the smoothness of upwards travel, proceed to the Section 4.8, the "Learning mode".

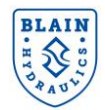

## 4.8 **OPERATION MODE**

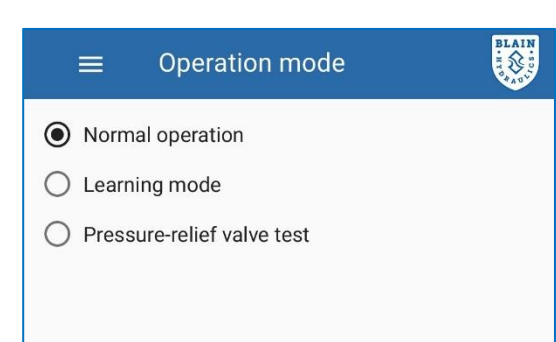

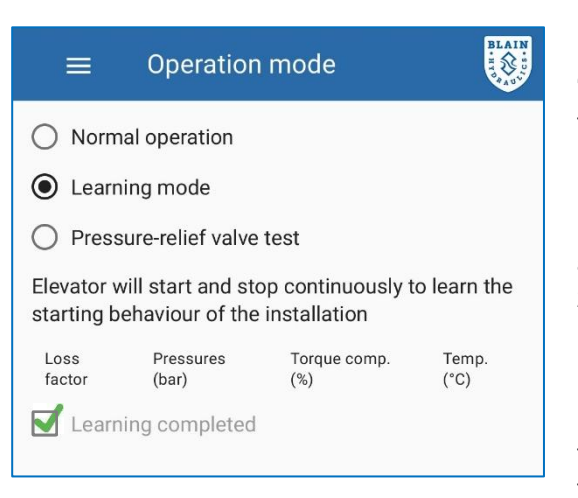

#### Normal operation

The elevator runs at **Normal operation** mode, which is the default selection.

#### Learning mode

"Learning mode" updates the system about conditions of the physical installation and the pump performance. Learning operation should be done after the elevator installation is completed. Before performing "Learning mode" operation let the elevator make a few normal travels at nominal speed. Be sure that the oil temperature is above 22°C (72°F). Below 22°C (72°F) the learning mode button is disabled however, manual adjustment is possible.

Make sure that the lift controller is able to make a normal run without interruption. The software will start and stop the lift car several times during learning. After a few short travels, runs will stop and software will show "**Learning completed**" (a check sign in the box). It will switch to **Normal operation** automatically.

When the run is interrupted, mode will return to "Normal operation". In this case the app shows "**learning drive NOT completed successfully**".

#### Pressure relief valve test

BLAIN

Select this to adjust the pressure relief valve. The software will generate 60% of the nominal speed in an upwards run. Close the shut-off valve and loosen the pressure relief valve adjustment in ccw direction 3 to 4 turns. Open the manual lowering to relieve pressure inside the valve. Run the elevator. Turn the pressure relief valve adjustment slowly in (cw direction) until desired pressure is read from the manometer. When the run is stopped or interrupted, mode will return to "Normal operation".

## $\equiv$ Operation mode

- O Normal operation
- C Learning mode
- Pressure-relief valve test

Pump will deliver oil for 60% of nominal speed. Close the shut-off valve and loosen the pressure-relief valve adjustment (in ccw direction) 3 to 4 turns. Relieve pressure inside the block by using the manual lowering knob. Run the elevator. Turn the pressurerelief valve adjustment slowly in (cw direction) until desired pressure is read from the manometer

Figure 28: Operation mode

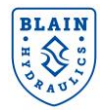

## 4.9 TRAVELS

|             | Travels           |               |                   | BLAIN               |
|-------------|-------------------|---------------|-------------------|---------------------|
| Last        | upwards travel    | S             |                   |                     |
| #           | Sequence          | Temp.<br>(°C) | Pressure<br>(bar) | Est. loss<br>factor |
| 187         | IHLRS             | 25.8          | 50.2              | 208                 |
| 188         | WIHLRS            | 26            | 50.1              | 208                 |
| 189         | IHLRS             | 26.2          | 50.1              | 209                 |
| 190         |                   | 26.4          | 50.1              | 209                 |
| 191         |                   | 26.7          | 50.2              | 213                 |
| 192         | IHLRS             | 26.8          | 50.1              | 209                 |
| 193         | IHLRS             | 27.1          | 50.2              | 209                 |
| 194         | IHLRS             | 27.3          | 50.1              | 209                 |
| 195         | WIHLRS            | 27.5          | 50.2              | 208                 |
|             |                   |               |                   |                     |
| <u>∎ Do</u> | wnload travel log |               |                   |                     |
|             |                   |               |                   |                     |
|             |                   |               |                   |                     |

Figure 29: Travels menu

This screen shows the latest upward rides. The last run is displayed on the bottom line. By clicking on a ride line additional information about the ride is shown in a pop-up. Using the "**Download travel log**" link it is possible to download the travel log details in CSV format for off-line analysis. An explanation for the short-codes for travels is given below.

|                  | 1                                                                                                    |                                                                                         |  |  |
|------------------|----------------------------------------------------------------------------------------------------|-----------------------------------------------------------------------------------------|--|--|
| #                | this value contains the rides sequence number.                                                                                                    |                                                                                         |  |  |
| π                |                                                                                                    |                                                                                         |  |  |
|                  | Indicate                                                                                                    | Indicates the ride event sequence. Every character represents a specific state during a |  |  |
|                  | ride.                                                                                                    |                                                                                         |  |  |
|                  |                                                                                                    | Indicates waiting for high signal. After the low input signal comes up, the system      |  |  |
|                  | w                                                                                                    | waits a specific time for the high signal to come up. This is to differentiate between  |  |  |
|                  | •••                                                                                                    | a la suelling action and a normal unuerda traval                                        |  |  |
|                  |                                                                                                    | a re-leveling action and a normal upwards travel.                                       |  |  |
|                  | 1                                                                                                    | Indicates the initial build-up phase. After low and high signals come up, the           |  |  |
|                  | •                                                                                                    | system builds up the pressure to make the elevator take-off.                            |  |  |
| Sequence         | н                                                                                                    | Indicates acceleration to high speed.                                                   |  |  |
|                  | L                                                                                                    | Indicates deceleration to low (or levelling) speed.                                     |  |  |
|                  | S                                                                                                    | Indicates a stop. Should always be at the end of the sequence.                          |  |  |
|                  | R                                                                                                    | Indicates travel at levelling speed.                                                    |  |  |
|                  | This me                                                                                                    | ans that an IHLRS or WIHLRS are normal upwards travels, WLS sequences are               |  |  |
|                  | normal re-levels. Any up-travel sequence without R (such as IHLS) means, th decelerated directly to the stop without reaching levelling. Any other sequence |                                                                                         |  |  |
|                  |                                                                                                    |                                                                                         |  |  |
|                  | an abno                                                                                                    | rmal sequence of events because of unexpected signal drops, etc.                        |  |  |
| Temp. (°C)       | Indicate                                                                                                    | s the temperature at the start of the ride.                                             |  |  |
| Pressure (bar)   | Indicate                                                                                                    | s the start pressure during the ride and is an indication of the load.                  |  |  |
| Est, loss factor | Is the es                                                                                                    | stimated speed loss factor (see the Compensation menu)                                  |  |  |
| 200110000100001  |                                                                                                    | ······································                                                  |  |  |

#### 4.10 COMPENSATION

|                                             | Street. |
|---------------------------------------------|---------|
| Speed compensation                          |         |
| Normalized loss factor (0 - 431)<br>202     |         |
| Torque compensation                         |         |
| Torque gain factor (0 - 30 % / 10 bar)<br>O |         |
| Base torque gain (0 - 150 %)<br>100         |         |
|                                             |         |
|                                             |         |
|                                             |         |
|                                             |         |
| SAVE                                        |         |

The meaning of the compensation parameters is described below. When necessary, check and adjust the appropriate values:

• Normalized loss factor is used for speed compensation. It determines the frequency increase per bar for a normalized thickness of the oil. It is advisable to increase the value if the levelling speed is too low. Increments of 10 may be necessary especially with high loads. Decrease the value accordingly if the levelling speed is too high.

• **Torque gain factor** gives the number of gain per 10 bar added to the adjusted value at the base torque gain. Adjusted value must be 0 when base torque gain is 100%.

• **Base torque gain** Influences the amount of current the drive provides at low frequencies. Normally this value should be 100%. For more details, see information section at the end of the page.

Press to save the parameters. A message will appear that the parameters have been successfully stored.

Figure 30: Compensation menu

#### Additional Information on compensation

Hydraulic lift installations controlled via inverters faces some difficulties:

- a) Pump losses vary depending on oil viscosity (oil temperature) and load in the car (pressure). Viscosity characteristics of oil vary by the type of oil used in the installation. Speed compensation is needed to attain the same ride characteristics irrespective of the elevator load and oil temperature.
- b) A drive/inverter makes it possible to vary the speed of the motor/pump combination. However, comfort is also related to the torque applied at varying speeds. This means that additional torque compensation is needed to get sufficient torque at low speeds.
- c) In some cases, default values for compensation may not be appropriate which is indicated by the following problems:
- The nominal and mostly the levelling speed do not match with the actual speeds.
- The take-off during the build-up phase is bumpy.
- d) Speed compensation is needed depending on the pump quality. Good pumps normally require less compensation (a lower amount of speed compensation). Incorrect speed compensation may result in improper speeds, especially at higher loads.
- e) **Torque compensation** is needed depending on the inverter type. Assumed that speed compensation is correct, the following situations indicate that a change to the torque compensation is needed: -
- Torque compensation may be too low if the elevator doesn't start moving during the pressure build-up phase, but during the acceleration phase. This results in jumpy starts, especially at higher loads.
- Torque compensation may be too low if the cabin is wobbly when running at levelling speed and with heavy load.
- Torque compensation may be too high if the cabin resonates at levelling speed.

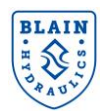

## **4.11 LIMITS**

| =                   | Limits                      | BLAIN |
|---------------------|-----------------------------|-------|
| Levelling           | g limit                     |       |
| Max. levelling<br>3 | g time (1 - 20 s)           |       |
| Frequency inc<br>20 | crease (1 - 50 % gain / 3s) |       |
| Pressure            | e switches                  |       |
| Limit 1 (1 - 90     | 0 bar)                      |       |
| 90                  |                             |       |
| Limit 2 (1 - 90     | 0 bar)                      |       |
| 10                  |                             |       |
| Power lin           | mitation                    |       |
| Power grid lir      | mitation (1 - 100 kW)       |       |
| No limitat          | tion                        |       |
| SAVE                |                             |       |

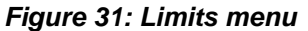

Check and adjust the appropriate values:

**Levelling limit** determines the time for maximum levelling travel. When **Levelling limit** is exceeded, motor frequency percentage increases in the next 3 seconds up to the value defined by **"Frequency increase"** (section 6.3.2).

**Pressure switches** allow user to signal the lift controller when pressure limits are exceeded. **Limit 1** and **Limit 2** can be used for those purposes between 1bar to 90bar.

**NO/NC** indicates whether the switches are normally open (NO) or normally closed (NC). With the **NO**-switch the over- pressure and with the **NC**-switch the under-pressure conditions can be detected. For L1000H and GA700 drives M3-M4 and M5-M6 terminals are used for pressure switching.

In case the switches are not used, leave their values to 90bar and normally open (NO). In this way switch activation is prevented.

**Power limitation** is used when there is supply power limitation. When used, the **EV40-F** system will determine the nominal speed according to the available supply power from the grid – see Section 6.3.1. Number of power limitations occurred is also listed in the status menu.

After setting the parameters, press to \_\_\_\_\_\_ activate them.

#### **Additional information**

The limits page contains advanced settings which may or may not be used. It contains settings for the following features:

- 1- Alarm signalling.
- 2- Power grid limitation.

#### 1. Alarm signalling

The system has the option to signal overload, overpressure and low-pressure situations via outputs from the drive. This can be used to close or open a circuit, for example to activate an audible

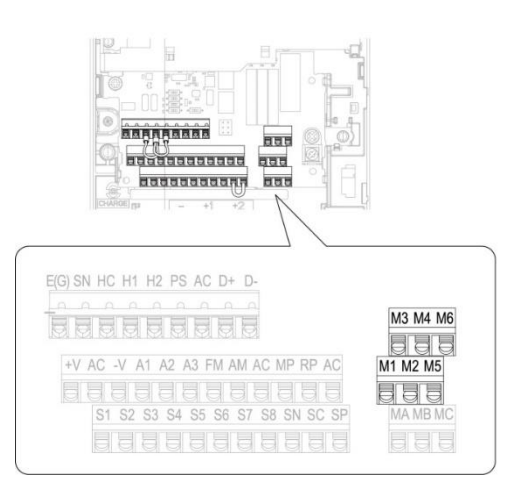

signal in the cabin when an overload occurs. The outputs are present as M3-M4 and M5-M6 on the drive terminals and can be configured as normally open or normally closed.

Note that the allowed voltage and current for the outputs are restricted to 30 VDC / 250 VAC / 1 A. See the inverter technical manual for more details.

#### 2. Power grid limitation – see Section 6.3.1.

In case of installations where the power grid connection has insufficient capacity to operate the maximum power drawn by the drive, it is possible to limit the power drawn from the grid by decreasing the nominal speed. The system is able to calculate the expected power by the drive during the build-up phase and can decrease the speed in order to satisfy the available supply power condition, if needed.

Note that this calculation is approximate. Although the system tries to keep the drawn power below the limit, the actual drawn power may fluctuate because of the logic in the drive itself.

When power limitation is used, elevator speed will be less than the nominal speed. This would normally cause longer levelling time. However, travel times have been programmed so levelling times remain the same.

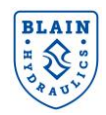

#### **4.12 SYSTEM**

| ≡ System                                             | BLAIN |
|------------------------------------------------------|-------|
| b827eb293441                                         |       |
|                                                      |       |
| Current software version                             |       |
|                                                      |       |
| Up time (days hrs:mins)                              |       |
| 1 0:55                                               |       |
|                                                      |       |
| Language                                             |       |
| English                                              |       |
| Unit system                                          |       |
| Metric                                               |       |
| Download configuration                               |       |
| <u> </u>                                             |       |
| Configuration file to upload                         | ₽     |
|                                                      |       |
| <u>         E Download system log files         </u> |       |
| Firmware file to upload                              | ₽     |
|                                                      |       |

The system page shows information about system identification, software version and the total up-time. Furthermore, it allows to the download of the system logs or configuration parameters for analysis.

**NOTE:** It is only possible to upload a pre-defined configuration or firmware when the advanced mode password is given in the <u>status field.</u>

Figure 32: System menu

## 4.13 ADVANCE SETTINGS

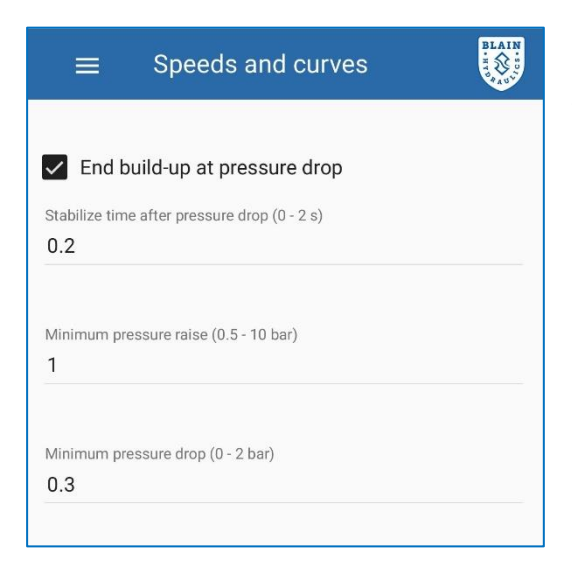

When the elevator has a double, wavy or uncomfortable start some of the internal parameters might be fine-tuned. In order to do that, input the access password for the technician level.

4252 (see section 4.1).

If the start is too hard you may increase "**Minimum pressure rise**" parameter to 1.2 bar and "**Minimum pressure drop**" to 0.4bar and see the affect.

If the start is wobbly decrease the above parameters slightly.

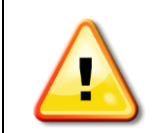

WARNING: Do not play with other parameters, you may spoil the ride quality.

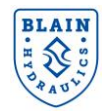

## **5 DIAGNOSTICS & TROUBLESHOOTING**

## 5.1 **DIAGNOSTICS**

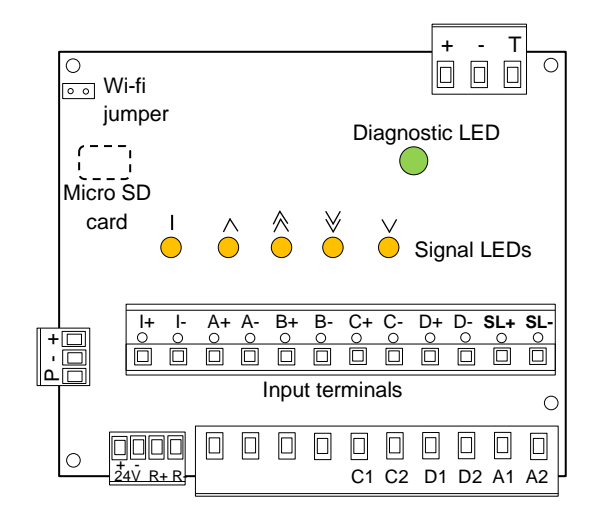

Pro-Hydro card includes 5 yellow signal LEDs and a diagnostic LED. The yellow LEDs light up when corresponding input signals are received. The Diagnostic LED changes its color and blinking pattern according to the failure status. This is given in below table.

Figure 33: Diagnostics LEDs.

| Diagnostic LED color | Blinking pattern         | Diagnostics                               |  |
|----------------------|--------------------------|-------------------------------------------|--|
| Croop                | Slow (1x per second)     | Elevator idle, no hardware problems       |  |
| Gleen                | Fast (4x per second)     | Elevator moving, no hardware problems     |  |
|                      |                          | The red blink indicates problem.          |  |
|                      |                          | First blink: Communication                |  |
| Groon + Rod          | 3 blinks then pause, one | Second blink: Temperature sensor          |  |
| Gleen + Keu          | or more blinks are red   | Third blink: Pressure sensor              |  |
|                      |                          | Ex. Green-Red-Green indicates temperature |  |
|                      |                          | sensor failure                            |  |
| Red                  | Continuously             | Fatal error                               |  |
| Not lit              |                          | Fatal hardware problem                    |  |

## 5.2 TROUBLESHOOTING

## 5.2.1 UP DIRECTION TRAVEL

| Problem                                                                   | Possible cause                                                          | Corrective action                                                                                                    |
|---------------------------------------------------------------------------|-------------------------------------------------------------------------|----------------------------------------------------------------------------------------------------|
| Connection to the EV40 card is not happening                              | Somehow IP address is not received                                      | Switch to airplane mode and back.<br>Forget the pro-hydro network and<br>reconnect.<br>Assign yourself a static IP address.<br>Take different addresses for laptop or<br>phone.<br>Suggestions: 172.27.1.100 or101 |
| Pro-Hydro card<br>connected, but the status<br>LED is not blinking at all | Initial drive settings are not done                                     | Do initial drive settings and restart the drive (see Section 3.4.3)                                                                                                    |
| Pro-Hydro status LED is blinking red & green                              | Sensors or communication wiring was not properly done (see Section 5.1) | Check wiring (sections 3.3.4 and 3.3.5)                                                                                                    |

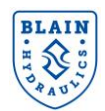

|                                                                                                    | Faulty wire connections                                                                                                    | Check wire connections and make sure that connection is correct.                                                                                     |
|----------------------------------------------------------------------------------------------------|----------------------------------------------------------------------------------------------------|----------------------------------------------------------------------------------------------------|
|                                                                                                    | Measure the voltage between + and G pole. This must be about 24 V DC.                                                                                                    |                                                                                                    |
| Invalid pressure from sensor                                                                         | Measure the output current from P. It<br>should be between 4 to 20mA. 4mA is<br>zero pressure. Alternatively measure<br>voltage between G and P pole while the<br>sensor is connected. The voltage must be at<br>least 1VDC (for 1bar) and at maximum<br>5VDC (for 90bar). | If measurements do not match change the sensor.                                                                                                    |
| Drive dienter                                                                                        | Faulty wire connections                                                                                                    | Check wire connections and make sure that connection is correct.                                                                                     |
| Drive display:<br>Default temperature<br>taken, temperature<br>sensor does not provide<br>readings   | Measure the voltage between + and G<br>pole of the temperature sensor. This<br>must be about 3.3VDC.<br>Measure the voltage between G and T<br>pole of the temperature sensor. This<br>must be about 3.3VDC.                                                               | If measurements do not match change the sensor                                                                                                    |
| Drive display:<br>Communication<br>read/write failure or<br>Misc. communication<br>failure           | Communication with the inverter is problematic                                                                                                    | Check wiring between the inverter and the Pro-Hydro card                                                                                             |
| Drive display:<br>CRC error in<br>communication                                                      | H5 parameters are not correctly set or<br>the inverter was not re-powered after<br>settings.                                                                                                    | Check if H5 parameters are correctly<br>set according to values mentioned at<br>Section 3.4.3. Remember to re-<br>power the inverter after settings. |
| Drive display:<br>CE serial communication<br>or CE<br>MEMOBUS/Modbus<br>communication error          | Power or data connection to the Pro-<br>Hydro card is problematic. Micro SD card is not inserted or corrupted.                                                                                                    | Check the connections, see Section<br>3.3.5.<br>Check Micro SD card, when<br>necessary replace it.                                                   |
| No up start<br>Drive display: STo (Safe<br>Torque OFF), Green and<br>Blue LEDs blink on the<br>drive | HC/H1/H2 bridge on the drive has broken                                                                                                    | Provide a bridge between HC/H1/H2<br>or make correct wiring for Safe<br>Disable function.                                                            |
| Erratic starts or low full or<br>levelling speed or no<br>levelling speed                            | Pressure or temperature readings are<br>not correct or speed or torque<br>compensation is too high.                                                                                                    | Check sensor connections or repeat<br>Learning (see pg.26)                                                                                           |
| No start                                                                                             | No input is received from the lift controller or DC input signal polarizations are wrong.                                                                                                    | Check the LEDs on the Pro-Hydro card to observe input signals to correct the error.                                                                  |
| Elevator increases its speed during levelling                                                        | Leveling time is longer than 3 seconds.<br>See Section6.3.2.                                                                                                    | Increase deceleration time to shorten the leveling time to about 1.5s.                                                                               |
| Elevator stops hard<br>without levelling                                                             | Elevator reaches the floor at a higher<br>speed than expected (without a "R" in<br>travel sequence).                                                                                                    | Decrease deceleration time or change the switch distance in the shaft.                                                                               |
| Elevator starts late and jerky                                                                       | Torque or speed compensation may be too low                                                                                                    | Increase base torque gain and loss factor and/or repeat learning.                                                                                    |
| Car resonates at levelling speed                                                                     | Torque compensation may be too high                                                                                                    | Decrease base torque gain.                                                                                                    |
| Car is wobbly at levelling with high load                                                            | Torque compensation may be too low                                                                                                    | Increase base torque gain.                                                                                                    |
| The counter in status<br>menu shows too high<br>value for "Minimum<br>pressure taken"                | Empty car static pressure input may be wrong                                                                                                    | Correct the input in "Elevator<br>Installation" menu.                                                                                                |

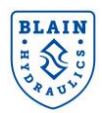

| The car has double start                                                                | Internal set-up parameters for minimum pressure rise are not correct.                                                                                                  | Increase minimum pressure rise (see section 4.13)                                   |
|-----------------------------------------------------------------------------------------|----------------------------------------------------------------------------------------------------|-------------------------------------------------------------------------------------|
| Counter in status menu<br>shows too high value for<br>"Temperature read<br>disturbance" | Power cable in the controller system are<br>not shielded, ground connection is not<br>done properly or temperature sensor<br>wiring is too close to high voltage line. | Use shielded cable and apart temperature sensor wiring away from high voltage line. |
| At low pressures start is hard & run is uncomfortable.                                  | "Empty car static pressure" (Installation menu) is too high.                                                                                                    | Input "Empty car static pressure" as shown in Section 4.5.                          |

#### 5.2.2 DOWN DIRECTION TRAVEL

| Problem                             | Possible cause                                                                  | Corrective action                                                                                  |  |
|-------------------------------------|---------------------------------------------------------------------------------|----------------------------------------------------------------------------------------------------|--|
|                                     | Coil <b>D</b> not energised or voltage too low.                                 | Lift coil to check magnetic pull.                                                                  |  |
| No Down Start                       | Adjustment 6 is closed too far.                                                 | Turn out adjustment 6.                                                                             |  |
|                                     | Adjustment 8 is opened too far.                                                 | Turn in adjustment <b>8</b> cautiously.<br>Attention: Danger of traveling through!                 |  |
|                                     | O-Ring <b>UO</b> on Down Valve <b>X</b> is leaking.                             | Change O-Ring →see EV Spare Parts<br>List.                                                         |  |
|                                     | Filter on solenoid <b>D</b> contaminated.                                       | Check filter, clean if necessary.                                                                  |  |
|                                     | Coil <b>C</b> not energised or voltage too low.                                 | Lift coil to check magnetic pull.                                                                  |  |
| No full speed                       | Adjustment <b>7</b> (full speed) closed too far.                                | Turn out adjustment 7.                                                                             |  |
|                                     | Down valve flow guide <b>X</b> too small (slots too narrow).                    | Insert larger down valve flow guide<br>(see 'flow guide charts' on EV-                             |  |
|                                     | Filter on solenoid <b>D</b> contaminated                                        | Check filter, clean if necessary                                                                   |  |
|                                     | Coil <b>C</b> and <b>D</b> reversed.                                            | Swap coil <b>C</b> and <b>D</b> . Lift coil to check magnetic pull.                                |  |
| No down leveling.<br>Elevator stops | Adjustment <b>9</b> turned in to far.                                           | Turn out adjustment <b>9</b> to about 0.05 m/s levelling speed.                                    |  |
| before floor level                  | Spring <b>9F</b> in adjustment <b>9</b> is broken                               | Clean the down levelling valve or                                                                  |  |
|                                     | or down levelling                                                               | change the spring.                                                                                 |  |
|                                     | Pressure setting of <b>KS</b> too high.                                         | Turn out adjustment KS.                                                                            |  |
|                                     | Adjustment 8 closed too far. Filter of                                          | Turn out adjustment 8 about ½ turn,                                                                |  |
| Deceleration into                   | adjustment 8 contaminated or                                                    | clean the filter or                                                                                |  |
| levelling speed.                    | adjustment 8 is damaged.                                                        | change adjustment 8.                                                                               |  |
| Elevator travels                    | Down lovelling encodia too foot                                                 | I urn in adjustment 9 until the lift stops                                                         |  |
| through hoor level                  | Down leveling speed is too last.                                                | to about 0.05 m/s(recommandation)                                                                  |  |
|                                     | Solonoid C: noodlo DN and coat DS                                               |                                                                                                    |  |
| No deceleration into                | contaminated or damaged                                                         | Clean or change needle and seat.                                                                   |  |
| levelling speed. Elevator           | Inner O-Ring <b>FO</b> on flange <b>7F</b> is                                   | Change Q-Ring $\rightarrow$ see EV spare parts                                                     |  |
| travels though floor level          | leaking.                                                                        | list.                                                                                              |  |
|                                     | For possible down leakage points, see "Technical Documentation System Leakage". |                                                                                                    |  |
|                                     |                                                                                 |                                                                                                    |  |
|                                     | Solenoid D: needle DN and seat DS contaminated or damaged                       | Clean or change needle and seat.                                                                   |  |
| Elevator sinks slowly due           | O-Ring <b>XO</b> of down valve <b>X</b> is leaking.                             | Change O-Ring → see EV spare parts<br>list. When down valve is compensated,<br>replace down valve. |  |
| leveling)                           | O-Ring <b>VO</b> of check valve <b>V</b> is leaking.                            | Change check valve → see EV spare parts list.                                                      |  |
|                                     | O-Ring <b>WO</b> of check valve <b>V</b> is leaking.                            | Change O-Ring → see EV spare parts list.                                                           |  |
|                                     | Inner O-Ring <b>FO</b> in flange <b>4F</b> is leaking.                          | Change O-Ring → see EV spare parts list.                                                           |  |

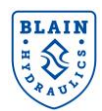

|                                                                  | O-Ring <b>HO</b> of manual lowering <b>H</b> is leaking.                                                               | Change O-Ring <b>HO</b> or change manual lowering |
|------------------------------------------------------------------|----------------------------------------------------------------------------------------------------|---------------------------------------------------|
|                                                                  | Solenoid <b>D</b> tube not screwed down tight.                                                                         | Tighten solenoid <b>D</b> tube.                   |
| Elevator sinks quickly                                           | Adjustment 8 is closed too far.                                                                                        | Turn out adjustment 8 about 1/2 turn.             |
|                                                                  | Damage on down valve <b>X</b> or check                                                                                 | Check parts and change them if                    |
|                                                                  | valve <b>V</b> .                                                                                                    | necessary                                         |
|                                                                  | HP: Hand pump is leaking.                                                                                              | Seal the hand pump.                               |
| Elevator sinks due to<br>inner leakage of auxiliary<br>equipment | HX/MX Adjustment 8M turned in too far.                                                                                 | Turn out adjustment <b>8M</b> .                   |
|                                                                  | <b>HX/MX</b> : Down valve <b>9M</b> is leaking.<br>Dirt or damage between the needle<br><b>DN</b> and seat <b>DS</b> . | Clean or change down valve, needle and seat.      |
|                                                                  | HX/MX: O-Ring XO of down valve YM is leaking.                                                                          | Change O-Ring → see EV spare parts<br>list.       |
|                                                                  | HX/MX: Manual Lowering is leaking.                                                                                     | Replace Manual Lowering.                          |
|                                                                  | Contraction of oil during cooling especially from 35°C or above.                                                       | Consider oil cooler if hot oil is a problem.      |
|                                                                  | Micro drive <b>MD</b> , door lock valve <b>L10</b>                                                                     |                                                   |
|                                                                  | or<br><b>L20</b> are leaking.                                                                                          | When possible isolate and check.                  |

## 6 ANNEXURE 1

## 6.1 TRAVEL CHARACTERISTICS

#### 6.1.1 NOMINAL SPEED TRAVEL

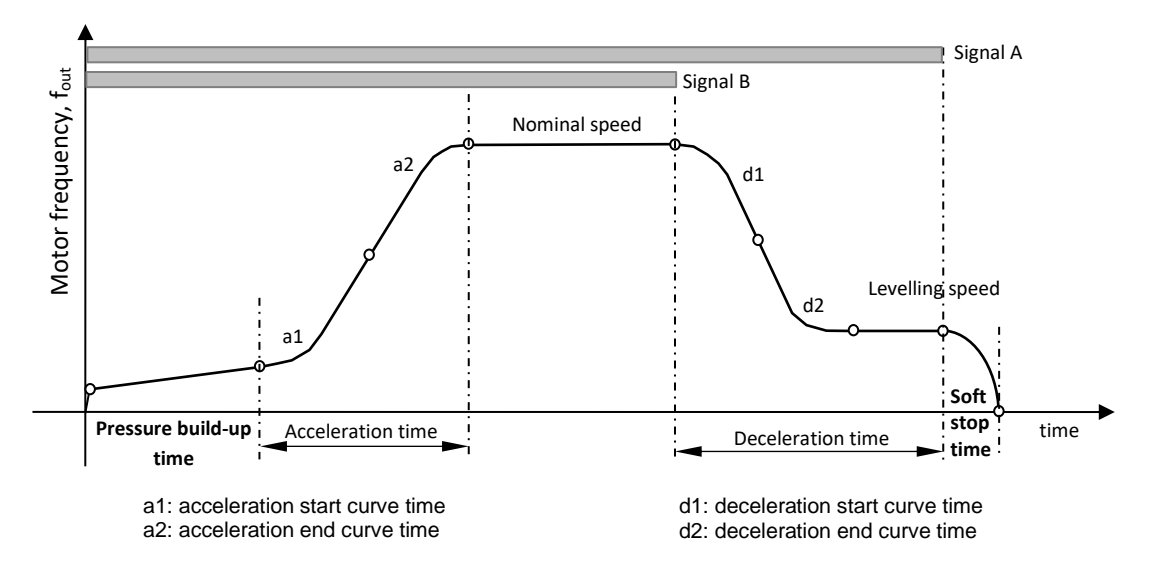

#### Figure 34: Target parameters

A nominal speed travel goes through following phases;

1- **The Pressure build-up phase**: In this phase the elevator starts moving in a smooth and comfortable way. Pressure in the system is built-up slowly until the elevator takes off. This phase is initiated by receiving both up signals **A** and **B**.

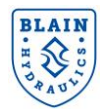

- 2- **The Acceleration phase**: Standard target curves in Yaskawa drive are used to accelerate the elevator to the nominal speed. The time taken for this phase is the acceleration time.
- 3- **The deceleration phase:** This phase is initiated by removing the **B** signal. The elevator decelerates into the leveling speed. The time taken for this phase is the deceleration time.
- 4- Soft stop: Initiated by removing the A signal. The car is decelerated to the floor stop level smoothly and accurately. In order to have the soft stop, the main contactor is delayed about 1 second after the A signal is removed.

#### 6.1.2 RE-LEVELLING TRAVEL

Re-levelling may be needed when stopping accuracy is not met or the system has a leakage problem. Only **A** signal is given for re-levelling. The system slopes up to the re-levelling speed and travels at that speed until **A** signal is dropped. There is no soft stop. The speed is immediately set to 0. The characteristics of the ride is shown in Figure 32a.

#### 6.1.3 INSPECTION TRAVEL

Inspection travel is done at a speed not higher than 0.30 m/s (59fpm). It is normally set to 0.20m/s (39fpm) for convenience. In order to travel at inspection speed, **A** & **B** signals and the inspection signal "I" are given. During the travel the inspection LED is lit. The inspection travel has no build up phase therefore the elevator starts acceleration immediately. There is no deceleration or soft stop. The end speed is the inspection speed (see Figure 32b).

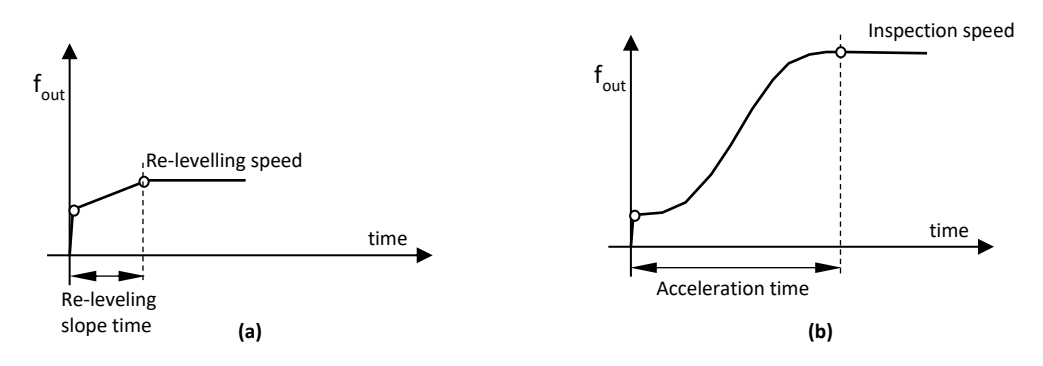

Figure 35: Re-levelling and inspection travels

#### 6.2 TRAVEL PROCEDURE

The Upward Run Signal (**A**) and/or the Speed Selection Signal (**B**) are given to the drive to perform a travel. When only **A** signal is given the elevator travels at re-leveling speed. On the other hand, when **A** and **B** signals are given, the drive accelerates the elevator to the nominal speed. As **B** (speed selection signal) is removed, the elevator decelerates to the leveling speed. The drive then continues on traveling at leveling speed until **A** signal is removed. After the removal of **A** signal, motor contactors should be delayed approximately 1 second until the soft stop procedure is executed. The drive signaling sequence is shown in *Figure 36*.

According to the signal combination speed selections are shown below.

|                   | RUN Signal | Speed Selection Signal |
|-------------------|------------|------------------------|
| Nominal speed     | А          | В                      |
| Inspection speed  | А          | B + I                  |
| Re-leveling speed | A          | -                      |

Table 2: Signaling the drive for different elevator travels

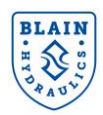

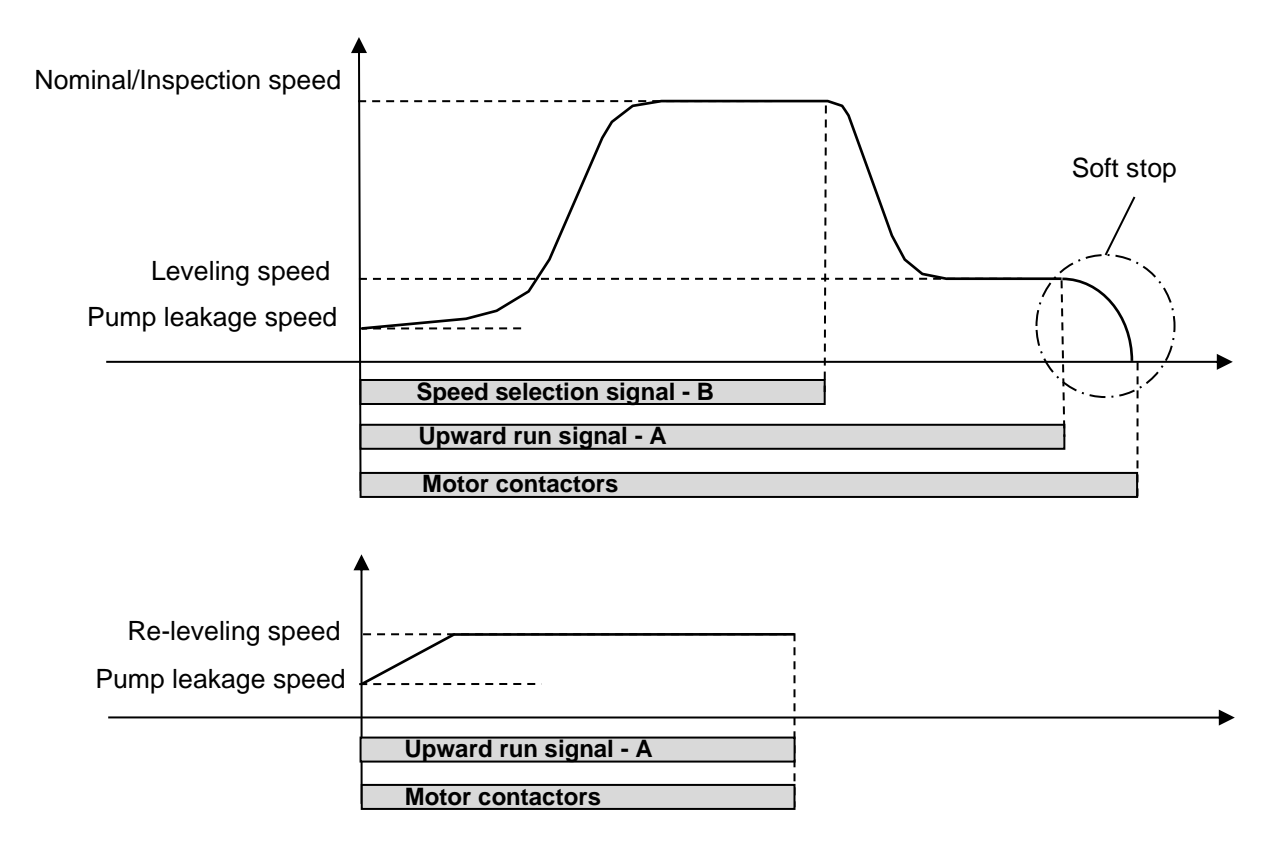

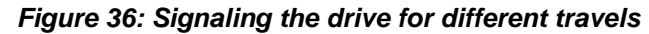

#### 6.3 SPECIAL FUNCTIONS

#### 6.3.1 DECELERATION TIME COMPENSATION

In case the drive runs with a slower speed than the nominal speed, removal of upward run signal is delayed by  $t_x$  seconds in order to ensure the shortest possible travel time and good ride quality (*Figure 37*).  $t_x$  time is calculated by the Pro-Hydro system automatically.

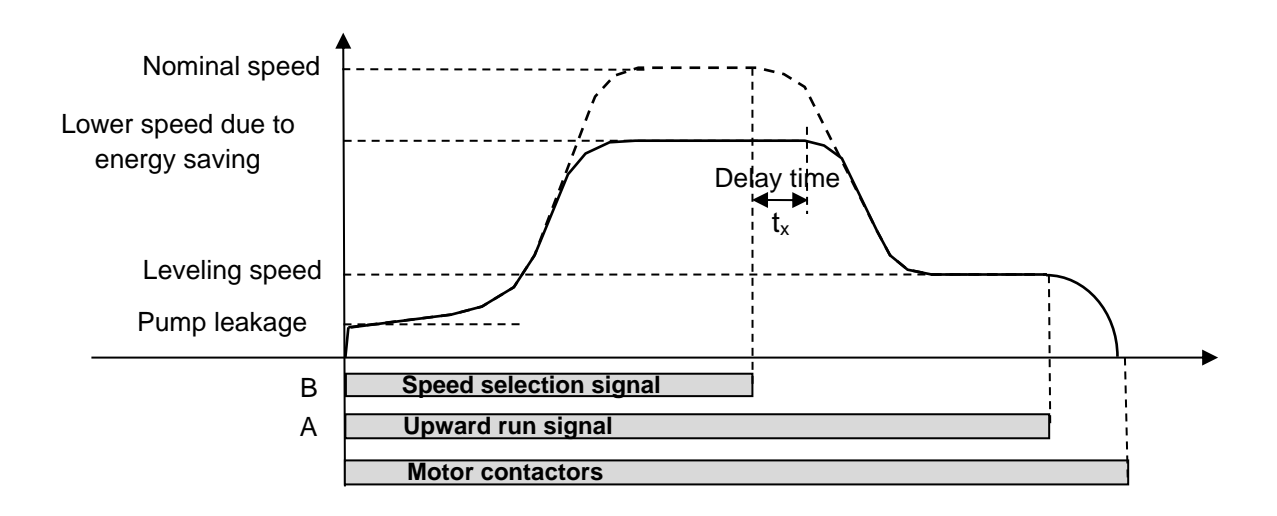

Figure 37: Deceleration compensation to have constant leveling time

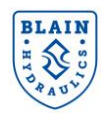

#### 6.3.2 LEVELING SPEED CONTROL

In case of wrong set up or having a low performance power unit, the pump might not generate enough positive flow during leveling travel. In such a case, the car could never reach the next floor or it may take a very long time. To allow recovery, after a certain waiting time (Max. levelling time) the drive starts to increase the motor speed (Frequency increase) automatically until the stop switch is reached (Frequency increase is the percentage increase of the leveling speed frequency for the next 3s travel).

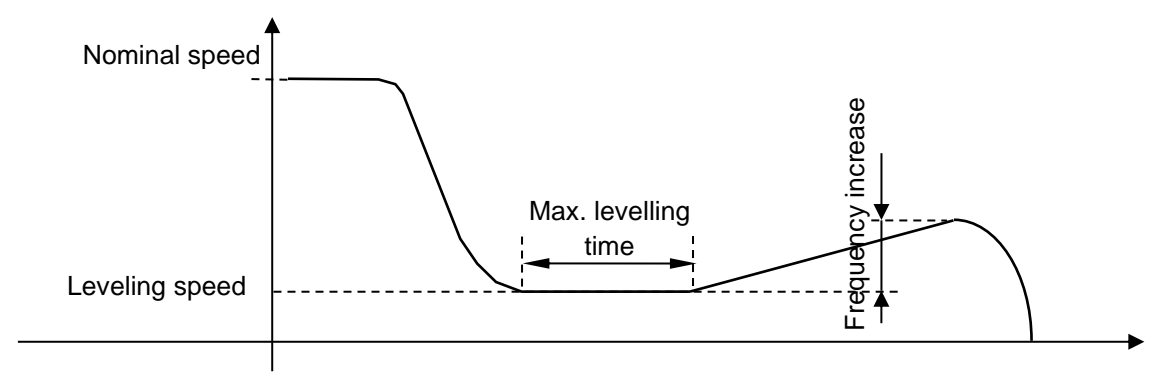

Figure 38: Leveling recovery function

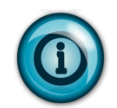

From the Travel menu levelling times can be obtained by clicking on travels (see section 3.7.3).

#### 6.4 ENERGY SAVING MODE

In order to lower the energy consumption or when supply power limitation exists, via the "Power limitation" setting from the "Limits" menu elevator speed can be changed according to load in the car. This means that the elevator will have the maximum nominal speed when it is empty or lightly loaded and the lowest when it is fully loaded. In this way energy efficiency of the elevator system is increased.

#### 6.5 MISCELLANEOUS FUNCTIONS

#### 6.5.1 DRIVE ACCESS LEVEL (A1-01)

By default, the user accesses to "**Customer level**" (A1-01=3), where only necessary parameters are listed. Unless necessary the user should stay in customer level for a quick and trouble-free set-up. To swap into "Advance level" set A1-01 to 2.

| Parameter name | Setting | Access level |
|----------------|---------|--------------|
| A1 01          | 2       | Advance      |
| A1-01          | 3       | Customer     |

#### 6.5.2 COPY FUNCTION (03-01)

When drive parameters will be transferred to another drive the keypad (LED operator) can be used for this purpose.

| Parameter | Setting | Effect                                                                             |
|-----------|---------|------------------------------------------------------------------------------------|
| o3-01     | 0       | COPY SELECT (no function)                                                          |
|           | 1       | DRIVE $\rightarrow$ KEYPAD All parameters are copied from the drive to the keypad. |
|           | 2       | KEYPAD $\rightarrow$ DRIVE All parameters are copied from the keypad to the drive. |
|           | 3       | KEYPAD<>DRIVE Parameter settings in the drive are compared to those in the         |
|           |         | keypad.                                                                            |

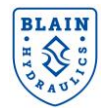

## 7 ANNEXURE 3 – EV40-F PACKAGE DETAILS

| Product                                                       | Details  |
|---------------------------------------------------------------|----------|
| EV40 valve (comes with an integrated pressure sensor)         |          |
| Yaskawa L1000H or GA700<br>drives                             |          |
| Pro-Hydro interface card                                      |          |
| Temperature sensor                                            |          |
| Yaskawa line filter<br>(delivered with L1000H<br>drives only) |          |
| Yaskawa AC Reactor                                            | Optional |
| Quick start manual                                            |          |
| EV40-F user manual                                            |          |

Note: Pictures depicted are for reference only. Actual product may vary.

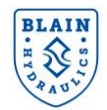

## 8 ANNEXURE 4 – POWER UNIT DESIGN

#### In case of vibration in the car:

In some applications vibration in the car might be experienced, particularly at low frequencies. This cannot be predicted precisely as it depends on the structural design of the elevator system & the shaft. In such a case try to eliminate the sources for structure borne noises (eliminating metal to metal bridging, placing the tank on rubber legs, etc.) and for fluid borne noises (using a meter-long hose at the ends of the pipe line). Using expansion chambers (silencers) may not remedy the problem. Vibrations in the car are mainly related with pump leakage & pulsation, motor performance at low frequencies, pressure, natural frequency of the elevator system and hydraulic layout.

An easy solution to the problem is to connect a small pulsation damper to the power unit.

Blain Hydraulics approves the use of pulsation dampers by "Hydac" with 0.075 or 0.16 liter volume. Refilling pressure could be chosen about 65% to70% of the minimum static pressure.

A pulsation damper can be connected to the EV40 valve via Z1 port by using a <sup>1</sup>/<sub>2</sub>"**G** to <sup>1</sup>/<sub>4</sub>"**G** adaptor, which is delivered with the damper.

If some vibration is felt at start or at low frequencies and cannot be eliminated with the connection of a gas damper (Z1 port on the EV40 valve) the cause might come from the pump leakage or poor motor performance at low frequencies.

If auditable noise at full contracted travel speed is higher than the pump manufacturer's specification (after eliminating all sources of noise) change the pump bearing or the pump with a silent one (follow pump manufacturer's recommendations).

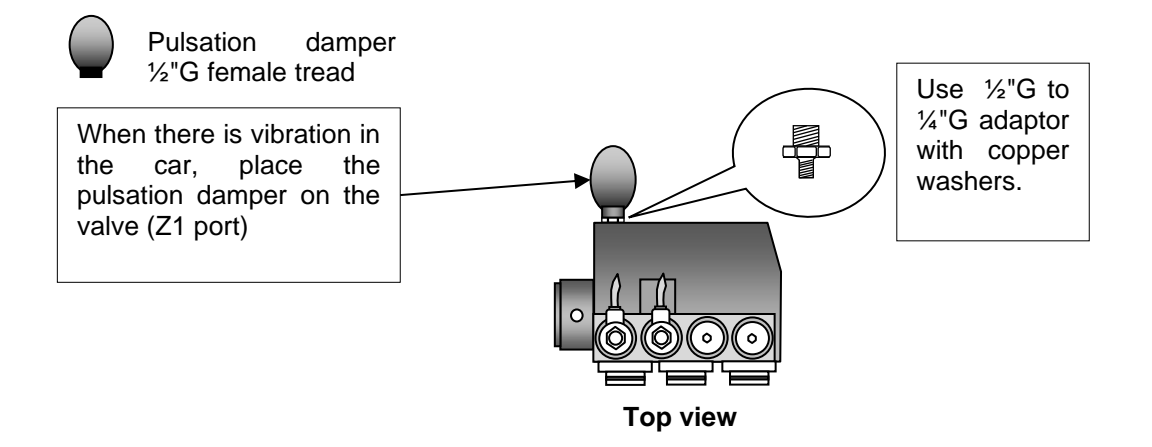

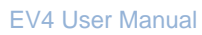

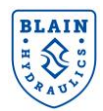

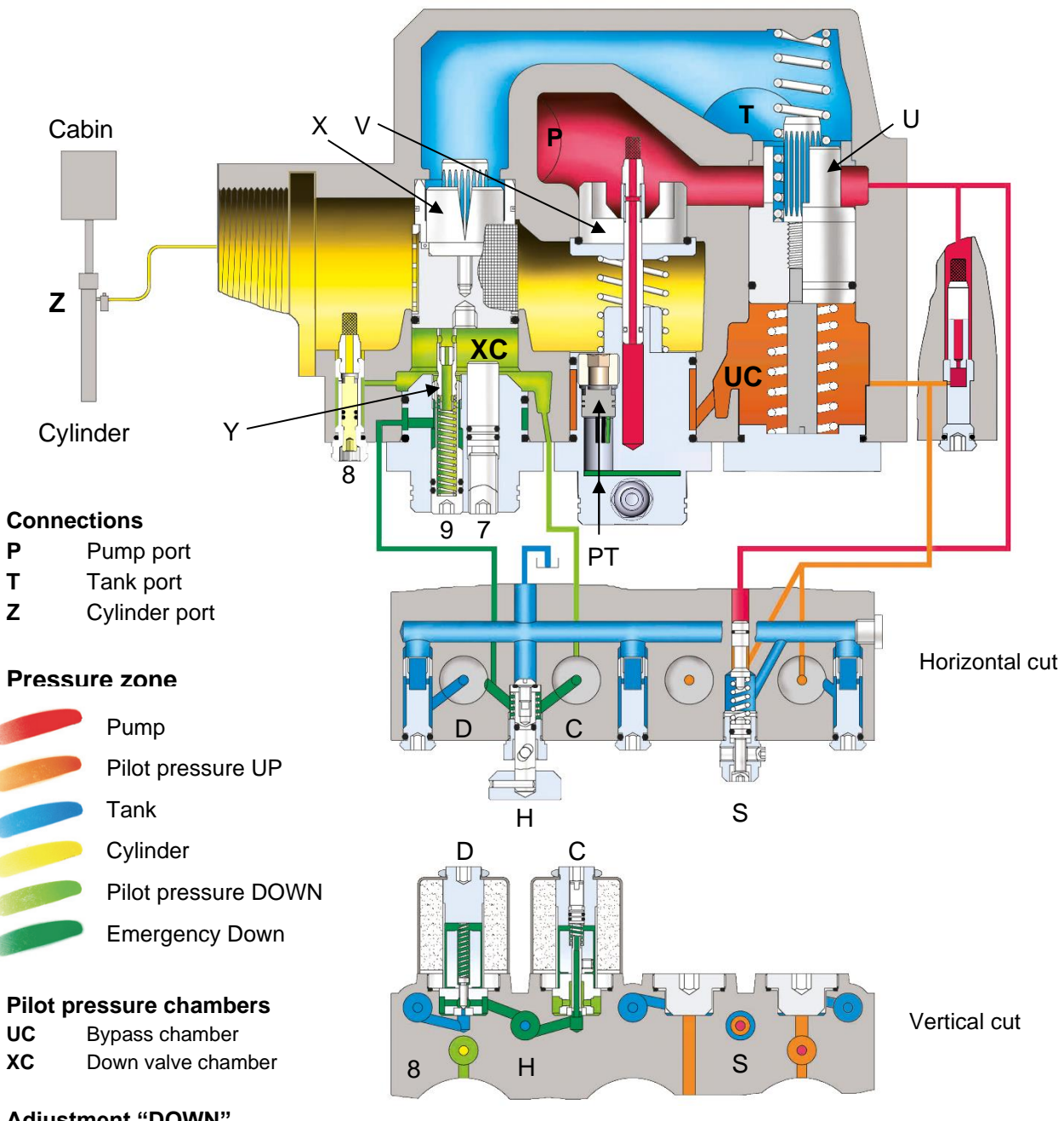

#### Adjustment "DOWN"

- 7 Full speed limitation
- 9 Manual lowering speed

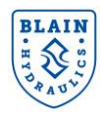

## Notes:

Pfaffenstrasse 1 Boellinger Hoefe 74078 Heilbronn Germany Tel. 07131 2821-0 Fax 07131 485216 http://www.blain.de e-mail:info@blain.de

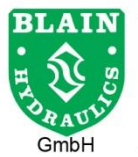

Manufacturer of the Highest Quality: Control Valves for Elevators Tank Heaters - Hand Pumps Pipe Rupture Valves - Ball Valves

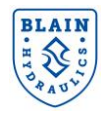

## Notes:

Pfaffenstrasse 1 Boellinger Hoefe 74078 Heilbronn Germany Tel. 07131 2821-0 Fax 07131 485216 http://www.blain.de e-mail:info@blain.de

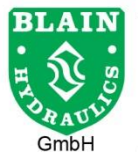

Manufacturer of the Highest Quality: Control Valves for Elevators Tank Heaters - Hand Pumps Pipe Rupture Valves - Ball Valves

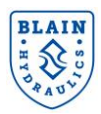

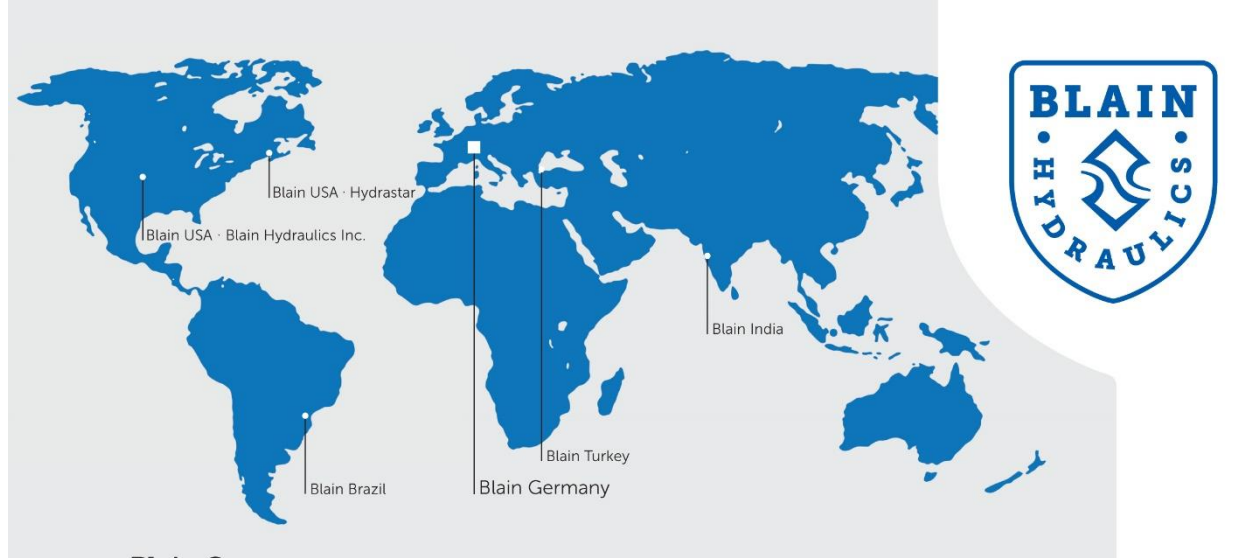

HYDRASTAR

#### **Blain Germany**

**Blain Hydraulics GmbH** Pfaffenstrasse 1 · 74078 Heilbronn · Germany Phone +49 7131 28210 · Fax +49 7131 282199 Mail: info@blain.de · www.blain.de

#### **Blain Turkey**

Blain Hidrolik Dış Ticaret Ltd Şti AYTOP Sanayi Sitesi G17 · Sultanbeyli 34935 · Istanbul · Turkey Phone +90 216 5920800 Mail: blain@blain.com.tr · www.blain.com.tr

#### **Blain India**

Blain India PVT LTD Unit No. 270 · Bldg No. C/7 · Bhumi World · Pimplas Village Mumbai-Nashik Highway · Thane 421302 · India Phone +91 9819130854 Mail: blainindia@blain.de · www.blain.de

#### **Blain USA**

Blain Hydraulics Inc.

13791 East Rice Place - Aurora - CO 80015 - USA 1275 Bloomfield Ave. Bldg. 7, Ste. 41 - Fairfield, NJ 07004 - USA Phone 011 49 7131 28210 Mail: info@blainhydraulics.com · www.blain.de Mail: rcoda@hydrastar-usa.com · www.blain.de

#### **Blain Brazil**

#### DAIKEN ELEVADORES

Av. São Gabriel, 481 · Planta Bom Jesus · Colombo/PR - CEP 83404-000 Phone +55 41 3621 8417 · Fax +55 41 3621 8001 Mail: blainbrazil@blain.de · www.blain.de

Phone: +1 973 276 8490 · Fax +1 973 288 2618

## **BLAIN HYDRAULICS**

Designer and Manufacturer of the highest quality control valves & safety components for hydraulic elevators

Pfaffenstrasse 1 **Boellinger Hoefe** 74078 Heilbronn Germany

Tel. 07131 2821-0 Fax 07131 485216 http://www.blain.de e-mail:info@blain.de

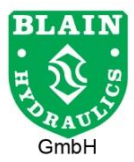

Manufacturer of the Highest Quality: **Control Valves for Elevators** Tank Heaters - Hand Pumps Pipe Rupture Valves - Ball Valves